# USER MANUAL MARINE DSC VHF STR- 7000A

STR-7000A\_MK-A0

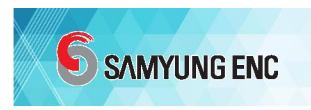

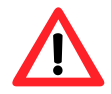

# **Important Notice**

Read this manual carefully before connecting power. For more information, please contact us or our distributor.

#### ■ Check the power supply voltage:

Make sure that the voltage input to the power terminal of the VHF body is DC13.8V.

#### ■ MIC and external speaker connection:

- 1. The MIC and external speakers must be connected with the VHF main unit powered off.
- 2. If you connect an external device while the power is on, it may cause damage to the inside of the device.

#### Antenna installation:

- 1. The antenna must be installed at a distance of more than 2m vertically and 6m horizontally from surrounding structures.
- 2. The minimum distance between VHF antennas should be at least 4m.
- 3. It should be installed as far away from the transmitting antenna of other equipment as possible.

#### Basic VHF operation:

1. If there is no MMSI inside VHF When power is supplied, an MMSI input request warning occurs  $\rightarrow$  [CLAEAR].

- 2. After turning on the power, an alarm occurs until the GPS signal is received  $\rightarrow$  [CLAEAR].
- 3. The alarm can be ignored with the [CLEAR] key a but the alarm occurs periodically.

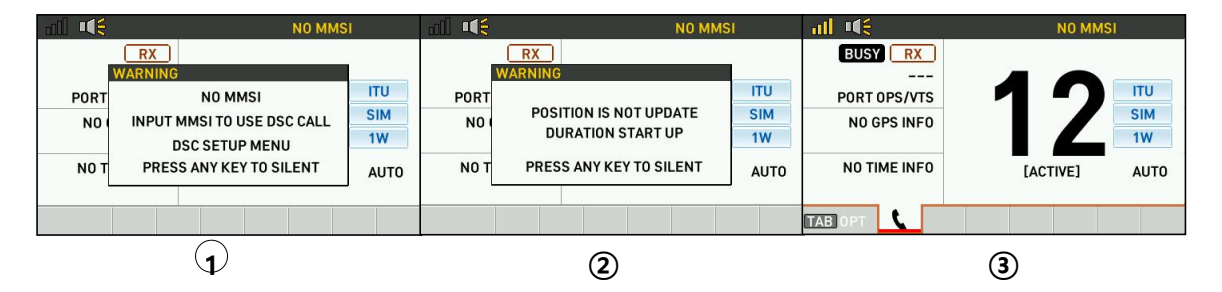

#### ■ Input MMSI for DSC:

- 1. DSC function can be used after entering the MMSI of own ship.
- 2. Since MMSI Can be entered only once, it must be entered carefully.

#### ■ How to make a distress call :

- 1. Open the DISTRESS key cover and press the DISTRESS key button for 3 seconds.
- 2. Sending DISTRESS ALERT starts when countdown reaches zero.
- 3. It is transmitted repeatedly at intervals of 3 minutes and 30 seconds to 4 minutes and 30 seconds.
- 4. Never test DSC as it causes enormous damage to surrounding ships and search and rescue agencies.

#### How to stop distress call :

1. If it is transmitted by mistake, use the  $[\triangle]/[\bigtriangledown]$  keys to select the [CANCEL] in the menu at the bottom of the screen and then press the [ENT] key.

PAUSE POSITION CANCEL

- 2. "DO YOU WANT CANCEL DISTRESS ALERT? . . . . " → "NEXT" → [ENT].
- 3. "DISTRESS ALERT CANCEL COMPLETE! . . . . . . . . " → "NEXT" → [ENT].

#### ■ GPS location information transmission ON/OFF:

- 1. OFF: [MENU]  $\rightarrow$  DSC SETUP  $\rightarrow$  POSITION  $\rightarrow$  TYPE  $\rightarrow$  **NO INFO**.
- 2. ON : [MENU]  $\rightarrow$  DSC SETUP  $\rightarrow$  POSITION  $\rightarrow$  TYPE  $\rightarrow$  **AUTO**.

#### Printer Maintenance:

The thermal paper used in the should be avoided as it may cause color development, discoloration, and fading.

- $\oplus$  Store in a place with a lot of heat, humidity and light.
- $\odot$  Touch with sweaty hands
- $\bigcirc$  Rub it with a hard object
- $\bigcirc$  Pasting with organic solvents such as glue
- S Apply with adhesive tape
- © Prolonged contact with the film of vinyl chloride
- $\oslash$  Contact with diazo and wet COPY immediately after copying

# **SAMYUNG ENC**

- <sup>(a)</sup> Contact with organic solvents
- 9 Before using the printer, open the cover under the HP-283 printer and set the communication speed to 38400BPS by turning ON No. 1 of SW1 as shown in the picture below.

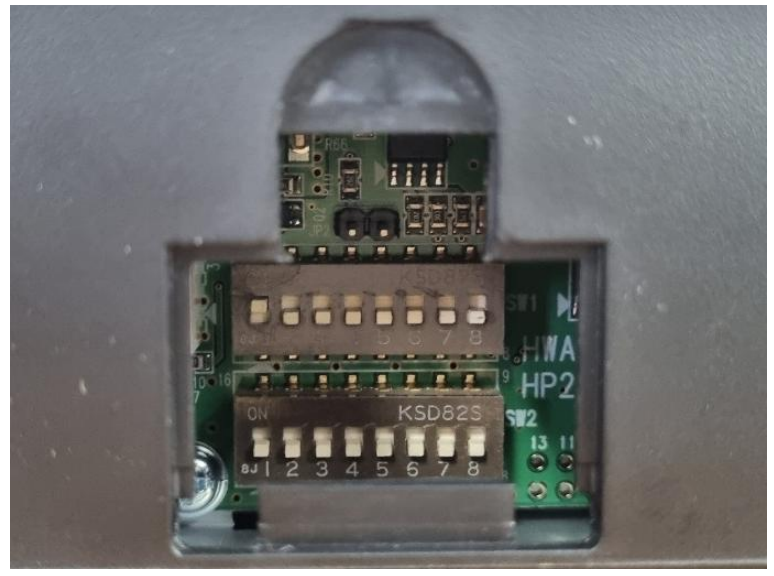

※ Refer to HP-283 manual

# --- CONTENTS ---

| CHAPTER                                                                                                    | COMPONENTS                                                                                                    | 皆误!禾定义书签。             |
|----------------------------------------------------------------------------------------------------|----------------------------------------------------------------------------------------------------|-----------------------|
| 1.1 BASIC                                                                                                    | SET (STR-7000A-K-SPAK / 165508): 7                                                                                                    |                       |
| ► INSTALLA                                                                                                    | ation materials (STR-7000A-A / S67347): 7                                                                                                 |                       |
| 1.2 OPTIO                                                                                                    | NS (STR-7000A-K-OPT / S65509):8                                                                                                    |                       |
| CHAPTER 2                                                                                                    | OVERVIEW                                                                                                    | 9                     |
| 2.1 OVER                                                                                                    | VIEW 9                                                                                                    |                       |
| 2.2 FEATU                                                                                                    | JRE 9                                                                                                    |                       |
| CHAPTER3                                                                                                    | SPECIFICATION                                                                                                    | 皆误!未定义书签。             |
| 3.1 STAN                                                                                                    | DARDS 11                                                                                                    |                       |
| 3.2 SPECI                                                                                                    | FICATION 11                                                                                                    |                       |
| 3.3 TRAN                                                                                                    | SMITTER 12                                                                                                    |                       |
| 3.4 RECEI                                                                                                    | VER12                                                                                                    |                       |
| 3.5 DSC I                                                                                                    | RECEIVER 13                                                                                                    |                       |
|                                                                                                    |                                                                                                    |                       |
| CHAPTER4                                                                                                    | OPERATION                                                                                                    | 11                    |
| CHAPTER44.1KEYS                                                                                                    | <b>OPERATION</b>                                                                                                    | 11                    |
| <b>СНАРТЕR4</b><br>4.1 КЕҮЅ<br>4.2 LCD [                                                                                                    | OPERATION<br>14<br>DISPLAY 错误!未定义书签。                                                                                                    | 11                    |
| <ul> <li>4.1 кеуз</li> <li>4.2 LCD I</li> <li>4.3 VHF I</li> </ul>                                                                                                    | OPERATION<br>14<br>DISPLAY 错误!未定义书签。<br>3ASIC OPERATION 18                                                                                | 11                    |
| 4.1       KEYS         4.2       LCD I         4.3       VHF E         4.4       DIGIT                                                                                                | OPERATION<br>14<br>DISPLAY 错误!未定义书签。<br>3ASIC OPERATION 18<br>AL SELECTIVE CALLING(DSC) 25                                                | 11                    |
| 4.1       KEYS         4.2       LCD I         4.3       VHF I         4.4       DIGIT         4.5       BRIDO                                                                        | OPERATION<br>14<br>DISPLAY 错误!未定义书签。<br>BASIC OPERATION 18<br>AL SELECTIVE CALLING(DSC) 25<br>GE ALERT MANAGEMENT(BAM) 48                 | 11                    |
| 4.1       KEYS         4.2       LCD I         4.3       VHF E         4.4       DIGIT         4.5       BRIDO                                                                        | OPERATION<br>14<br>DISPLAY 错误!未定义书签。<br>3ASIC OPERATION 18<br>AL SELECTIVE CALLING(DSC) 25<br>GE ALERT MANAGEMENT(BAM) 48<br>INSTALLATION | 11<br>错误!未定义书签。       |
| CHAPTER4         4.1       KEYS         4.2       LCD II         4.3       VHF E         4.4       DIGIT         4.5       BRIDO         CHAPTER 5       5.1 PACKIN                   | OPERATION<br>14<br>DISPLAY 错误!未定义书签。<br>3ASIC OPERATION 18<br>AL SELECTIVE CALLING(DSC) 25<br>GE ALERT MANAGEMENT(BAM) 48<br>INSTALLATION | 11<br>皆误!未定义书签。       |
| CHAPTER4         4.1       KEYS         4.2       LCD I         4.3       VHF I         4.4       DIGIT         4.5       BRIDO         CHAPTER 5       5.1 PACKIN         5.2 INSTAL | OPERATION                                                                                                    | 11<br>错误!未定义书签。       |
| CHAPTER4<br>4.1 KEYS<br>4.2 LCD I<br>4.3 VHF E<br>4.4 DIGIT<br>4.5 BRIDO<br>CHAPTER 5<br>5.1 PACKIN<br>5.2 INSTAL<br>5.3 ANTEN                                                        | OPERATION                                                                                                    | 11<br>错误!未定义书签。       |
| CHAPTER4<br>4.1 KEYS<br>4.2 LCD I<br>4.3 VHF E<br>4.4 DIGIT<br>4.5 BRIDO<br>CHAPTER 5<br>5.1 PACKIN<br>5.2 INSTAL<br>5.3 ANTEN<br>5.4 ANTEN                                           | OPERATION                                                                                                    | 11<br>错误!未定义书签。       |
| CHAPTER4<br>4.1 KEYS<br>4.2 LCD I<br>4.3 VHF E<br>4.4 DIGIT<br>4.5 BRIDO<br>CHAPTER 5<br>5.1 PACKIN<br>5.2 INSTAL<br>5.3 ANTEN<br>5.4 ANTEN<br>CHAPTER 6                              | OPERATION                                                                                                    | 11<br>皆误!未定义书签。<br>58 |

6.2 USA CHANNEL: 59

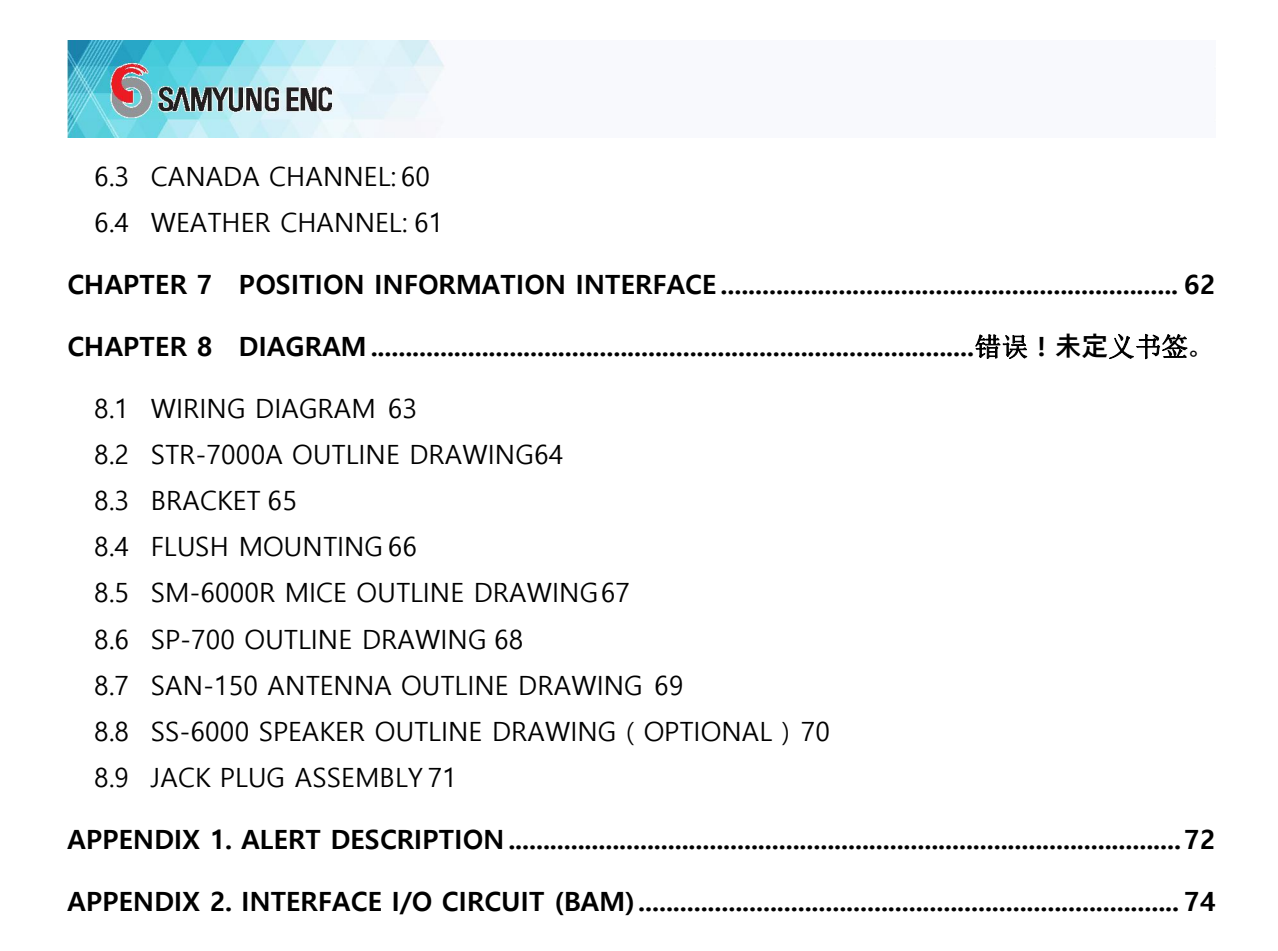

# **CHAPTER 1. COMPONENTS**

STR-7000A consists of the following.

#### 1.1 Basic Set (STR-7000A-K-SPAK / 165508):

| NO  | CODE   | PART NUMBER      | NOTE                                 | Q'TY | СНЕСК |
|-----|--------|------------------|--------------------------------------|------|-------|
| 1   | S65504 | STR-7000A-E-UPAK | Unit Package                         | 1    |       |
| 1-1 | S59062 | STR-7000A-E      | Main Unit                            | 1    |       |
| 1-2 | S67347 | STR-7000A-A      | Installation materials               | 1    |       |
| 2   | S46528 | SM-6000R-4M      | Microphone                           | 1    |       |
| 3   | S28139 | SP-700           | Power supply (DC/DC 13.8V)           | 1    |       |
| 4   | S36648 | SP-700-A         | Power Supply installation Materials. | 1    |       |
| 5   | S18539 | SAN-150          | Antenna                              | 1    |       |
| 6   | S18489 | RG-8U-15M-V      | Antenna Cable x 15M                  | 1    |       |
| 7   | C10F41 | SAN-150-B        | Bracket: 78X200 X1EA,                | 1    |       |
|     | 510541 | (Ant. Bracket)   | U-bolt: Ø63 X 80mm X2EA              |      |       |
| 8   | S65527 | STR-7000A-MK     | User's Manual                        | 1    |       |

#### ▶ Installation Materials (STR-7000A-A / S67347):

| NO | CODE   | PART NUMBER               | NOTE                                | Q'TY | СНЕСК |
|----|--------|---------------------------|-------------------------------------|------|-------|
| 1  | S25798 | Stainless truss bolt 4*16 | 1 type Stainless truss bolt 4*16    | 5    |       |
| 2  | S06726 | MIC hanger                | MIC hanger                          | 1    |       |
| 3  | S42968 | MIC hanger terminal       | Terminal PG T/L 1.5SQ-3mm<br>(blue) | 1    |       |
| 4  | S08250 | MIC hanger cable          | cable KIV 1.5SQ x 2M                | 1    |       |
| 5  | S26509 | MIC hanger bolt           | 1 type Stainless truss bolt 2.6*6   | 2    |       |
| 6  | S26382 | MIC hanger install bolt   | 1 type Stainless truss bolt 3*16    | 2    |       |
| 7  | S05600 | Power fuse (spare)        | 10A/250V[20mmX5mm]                  | 2    |       |
| 8  | S57329 | Power cable               | VHF main power x 3M                 | 1    |       |
| 9  | S26495 | External GPS cable        | RCA jack connection x 2M            | 1    |       |
| 10 | S47983 | VHF main unit ground      | 5.5SQx4mm x 3M                      | 1    |       |
| 11 | S11434 | D-Sub connector           | HDS-15P(3 row)                      | 1    |       |
| 12 | S11423 | D-Sub connector bolt      | HOOD-09P HAND-BOLT TYPE             | 1    |       |

| 1.2 | Options | (STR-7000A-K-OPT | / S65509): |
|-----|---------|------------------|------------|
|-----|---------|------------------|------------|

| NO | CODE   | PART NUMBER                | NOTE                                               | Q'TY | СНЕСК |
|----|--------|----------------------------|----------------------------------------------------|------|-------|
| 1  | S18490 | RG-8U-30M-V                | RG-8U antenna cable x 30M                          | 1    |       |
| 2  | S48965 | SCN7-5M-SCN7               | Mic extension cable x 5M                           | 1    |       |
| 3  | S31611 | SS-6000                    | External speaker                                   | 1    |       |
| 4  | S45810 | SAN-67S (Fixing Screw 4EA) | GPS Antenna (For fishing boat accident prevention) | 1    |       |
| 5  | S61497 | STR-7000B FLUSH MOUNT      | STR-7000B flush mount bracket                      | 1    |       |
| 6  | S18543 | SAN-240                    | Antenna                                            | 1    |       |
| 7  | S21339 | EMG-LIGHT DC24V            | EMG-LIGHT                                          | 1    |       |
| 8  | S47354 | HP-283                     | PLOT Printer                                       | 1    |       |
| 9  | S18883 | SP-20DC                    | Printer power supply                               | 1    |       |
| 10 | S18074 | LK-6000A-A                 | Printer cable                                      | 1    |       |
| 11 | S18077 | LK-T20-P-C                 | Printer power cable                                | 1    |       |

# **CHAPTER 2. OVERVIEW**

#### 2.1 Overview

This VHF radio is designed to be suitable as a VHF radio and DSC receiver that are required to be equipped on ships engaged in international voyages and coastal voyages in GMDSS (Global Maritime Distress Safety System), and is used for maritime mobile radio communication.

In addition to conventional voice communication, this facility has functions to perform distress communication, general communication, and DSC signal monitoring using digital selective calling (DSC), and has built-in features such as digital selective calling and CH70 DSC receiver.

#### 2.2 Features

- Meets radio regulations of the International Telecommunication Union and IMO performance standards.
- All channels designated by the radio regulations of the International Telecommunication Union are programmed.
- ■It is small and lightweight. The transceiver and CH70 DSC receiver are built in the main unit, so the installation space is minimum and the installation work is easy.
- By adopting a wide-view angle graphic LCD, the display is easy to see and easy to operate even in various mounting positions.
- DSC operation is especially easy in addition to normal operation because the display by MENU format and the operation method required according to the purpose are displayed on the LCD.
- BACK-LIGHT lighting on the LCD and control buttons has a wide light range, so it does not interfere when on duty at night.
- It can also be operated on USA channels, weather channels and CANADA channels used in North America.
- Equipped with rich functions such as TAG CHANNEL SCANNING, ALL CHANNEL SCANNING, GROUP-CHANNEL SCANNING and DUAL WATCH, it is convenient to monitor signals of specific channels.

# **SAMYUNG ENC**

- Equipped with an automatic input function of location (latitude/longitude) data from navigation equipment such as GPS, and when sending a distress call, the location data from the navigation equipment is automatically inserted into the distress message and transmitted. In addition, when geographical call is received, it is automatically determined whether the own vessel is within the relevant sea area based on the location data from the navigation equipment.
- Water proof design
- High(25W) or Low(1W) transmission power selection function and automatic setting function.
- It is convenient to use the dedicated CH16 button for easy access to the priority channel.
- Built-in Dual/Trial Watch function and Tag Scan function
- DSC (Digital Selective Calling) function conforming to the Class-D standard. (However, built-in receiver for DSC, not exclusive receiver)
- FRIENDS (SHIP) list function that allows you to easily call DSC for up to 20 people you prefer.
- Ability to set 3 preferred groups. (for group DSC calls)
- Group DSC call and all vessel DSC call function.

# **CHAPTER 3. Specification**

#### 3.1 Standards

- ETSI EN 300 338-1 v1.6.1 (2021-05) .....ESTI DSC Common Requirements
- ETSI EN 300 338-2 v1.5.1 (2020-06) ......ESTI Class A DSC
- Rec. ITU-R M.493-15 (2019) .....Digital selective-calling system
- Rec. ITU-R M.541-10 (2015) ......Digital selective-calling equipment operation procedures
- IEC 61097-3, Ed.2 (2017-10) .....IEC standard, Digital selective-calling equipment operational and performance requirement
- IEC 62923-1, Ed.1 (2018-08) .....IEC standard, Bridge Alert Management operational and performance requirement
- IEC 62923-2, Ed.1 (2018-08) .....IEC standard, Bridge Alert Management standard alert identifier and features
- IEC 61162-1, ed.5 (2016-08) .....IEC standards, digital interfaces
- IEC 62288 Ed.2 (2014-07) .....IEC standards, display
- IMO Resolution MSC.302(87) .....Bridge Alert Management Standards
- IEC60945 Ed 4.0 .....IEC standard, environmental requirements

# 3.2 Specification

| Transmit frequency    | 156.025MHz ~ 157.425MHz                                                     |
|-----------------------|-----------------------------------------------------------------------------|
| Receive frequency     |                                                                             |
| Number of channels    | 191 (ITU:63 , USA:57, CAN:61, WX:10)                                        |
| Radio wave format     | FM(16K0G3E), DSC(16K0G2B)                                                   |
| Channel Spacing       | 25KHz                                                                       |
| Communication Met     | hodSimplex and semi-duplex                                                  |
| Rated input voltage   |                                                                             |
| Current consumption   | 1TX: 5.5A Max , RX: 1.5A Max                                                |
| Antenna Impedance.    | 50Ω(SO-239)                                                                 |
| Audio Output Imped    | lance4 $\Omega$ ~8 $\Omega$ (BTL output: Both terminals are GND prohibited) |
| frequency stability   | ±10 PPM(-15°C ~ +55°C)                                                      |
| Normal supply voltage | ge DC13.8V±10% (Negative Ground)                                            |

# **SAMYUNG ENC**

| operating temperature | · |   | 15℃ ~ +55℃  |
|-----------------------|---|---|-------------|
| Dimensions / Weight   |   | / | about 2.2Kg |

# 3.3 Transmitter

| transmission output             |                                      |
|---------------------------------|--------------------------------------|
| ■ frequency deviation           | ±10 PPM(-15°C ~ +55°C)               |
| ■ oscillation method            | Synthesizer                          |
| Modulation                      | Variable Reactance Frequency         |
| Maximum Frequency Deviation     | Under ±5.0KHz                        |
| occupied bandwidth              | Under 16KHz                          |
| MIC Input Impedance             | 2KΩ                                  |
| Audio Frequency Response        | 300Hz~3KHz: 6dB/octave( -3dB ~ +1dB) |
| Spurious Emissions              | Under 70d                            |
| Adjacent Channel Power          | Under -70dB                          |
| Audio Harmonic Distortion       | Under 10%                            |
| Residual Modulation (S/N Ratio) | More than 40dB                       |

# 3.4 Receiver

| Receive System                       | Oouble Conversation Super-heterodyne  |
|--------------------------------------|---------------------------------------|
| Intermediate Frequencies             | 1st:21.7MHz , 2nd:450kHz              |
| local oscillation frequency received | ving frequency -21.7MHz (Synthesizer) |
| Sensitivity0.5                       | uV (20dB SINAD) /0.3uV (12dB SINAD)   |
| Audio frequency response             | 6dB/Octave                            |
| Squelch Sensitivity                  | 0.3uV                                 |
| Co-channel Rejection                 | 10dB ~ 0dB                            |
| Adjacent Channel Selectivity         | More than 70dB                        |
| Spurious Response Rejection Ratio    | More than 70dB                        |
| Inter-modulation Rejection Ratio     | More than 68dB                        |
| Spurious Emission                    | Under 2nW (-56.9dBm)                  |
| Hum and Noise                        | Under -40dB                           |
| Audio Output Power                   | 4.5W / 4Ω(distortion under 10%)       |

# 3.5 DSC Receiver

| Operating Frequency156.525MHz                                                |
|------------------------------------------------------------------------------|
| Mode16K0G2B                                                                  |
| Receive SystemDouble-conversion Super-heterodyne                             |
| Intermediate Frequencies1st : 10.70 MHz $$ , $$ 2nd : 450 kHz $$             |
| Inter-modulation Rejectionmore than 68dB (Bit error rate under 10-2)         |
| Adjacent Channel Selectivity more than 70dB (Bit error rate under 10-2)      |
| Spurious Response Rejection Ratio more than 70dB (Bit error rate under 10-2) |
| Spurious EmissionUnder 2nW (-56.9dBm)                                        |
| DSC modulation rate 1200baud (±30ppm)                                        |
| DSC modulation method (modulation index)PM/FSK (within M=2±10%)              |
| MARK/ SPACE frequencywithin 1300Hz±10Hz/ 2100Hz±10Hz                         |
| Maximum usable sensitivity0.25uV (Bit error rate under 10-2)                 |
| DSC message saving transmitting:20, Distress:20, others:20                   |

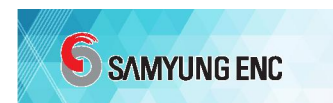

# **CHAPTER 4. Operation**

4.1 Keys

#### 4.1.1 Front Panel

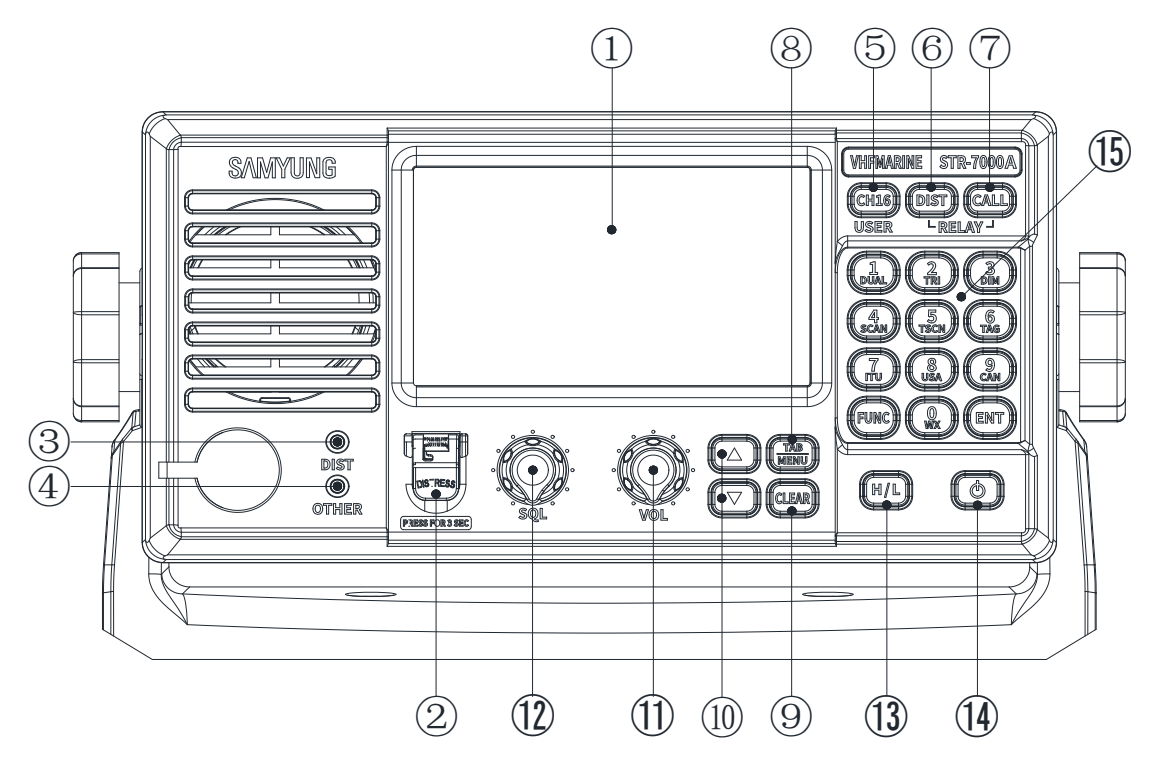

| 1 | DISPLAY  | Information display screen of equipment, including channels.                                                                                         |
|---|----------|----------------------------------------------------------------------------------------------------|
| 2 | DISTRESS | Send distress call (alert) message. (※ Test transmission prohibited !!) Distress call when pressed for more than 3 seconds.                          |
| 3 | DIST     | Lights up when DSC distress call message is received or transmitted. (lights up in red)                                                              |
| 4 | OTHER    | Lights up when DSC other (except for distress) call message is received.<br>(green light)                                                            |
| 5 | CH16     | Press and hold on the MOB receiving screen to execute the MOB receiving list screen.                                                                 |
| 6 | DIST     | use for distress message.<br>Used as a distress relay (RELAY) function when pressed together with the<br>[CALL] button.                              |
| 7 | CALL     | Used when writing a general DSC message, not DISTRESS.<br>Used as a distress relay (RELAY) function when pressed together with the<br>[CALL] button. |

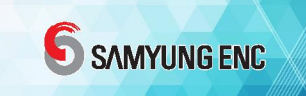

|  | Press and hold to execute the BAM Alert item list. |
|--|----------------------------------------------------|
|  |                                                    |

| _            | TAB/MEN           | TASK selection function by short press, menu function by long press                                                                                                    |
|--------------|-------------------|----------------------------------------------------------------------------------------------------|
| (8)          | U                 |                                                                                                    |
| 9            | CLEAR             | Cancel function in menu mode.<br>Speaker ON/OFF when pressed for more than 1 second on the communication screen.                                                                                     |
| 10           | $\Delta / \nabla$ | Channel change or menu change (short press once, long press<br>continuously)<br>Adjust scan speed when pressing together with FUNC button in DUAL, TRI<br>mode.                                      |
| 1            | VOL               | Vlume adjustment function                                                                                                    |
| 12           | SQL               | SQUELCH adjustment function                                                                                                    |
| (13)         | H/L               | The transmission output is converted between 25W and 1W.                                                                                                    |
| (14)         | POWER             | power switch                                                                                                    |
|              | 1 DUAL            | Enter a number (1). When pressed together with the FUNC button, the dual watch function can be turned ON/OFF. (Current channel/CH16 is received while switching to each other.)                      |
|              | 2 TRI             | Enter a number (2).<br>When pressed together with the FUNC button, the triple watch function can<br>be turned ON/OFF.<br>(Current channel/CH16/CH09 are received while switching each other).        |
|              | 3 DIM             | Enter a number (3). When pressed together with the FUNC button, the screen brightness is adjusted in 11 steps.<br>$\rightarrow (\sqrt{2})$ Brightness adjustment [1]: Bright screen [2]: Dark screen |
|              | 4 SCAN            | Enter a number (4).<br>When pressed together with the FUNC button, ALL is reversed on the screen and all channels are scanned (CLR at the end).                                                      |
| <u>(</u> 15) | 5 TSCN            | Enter a number (5).<br>When pressed together with the FUNC key button, ALL is reversed to TAG<br>on the screen, and only the channel selected for TAG is scanned.                                    |
|              | 6 TAG             | Enter a number (6). When FUNC key is pressed together, TAG is set for the selected channel.                                                                                                    |
|              | 7 ITU             | Enter a number (7). When pressed together with the FUNC button, it is set to ITU mode.                                                                                                    |
|              | 8 USA             | Enter a number (8). When pressed together with the FUNC button, USA mode is set.                                                                                                    |
|              | 9 CAN             | Enter the number (9). When pressed together with the FUNC button, it is set to CAN mode.                                                                                                    |
|              | 0 WX              | Enter a number (0). When pressed together with the FUNC button, it is set to the weather channel mode.                                                                                               |
|              | FUNC              | It is used as a function button.                                                                                                    |
|              | ENT               | Used for item selection and input confirmation in DSC MENU, etc.                                                                                                    |

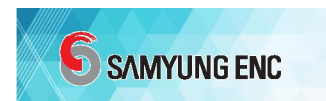

#### 4.1.2. Microphone

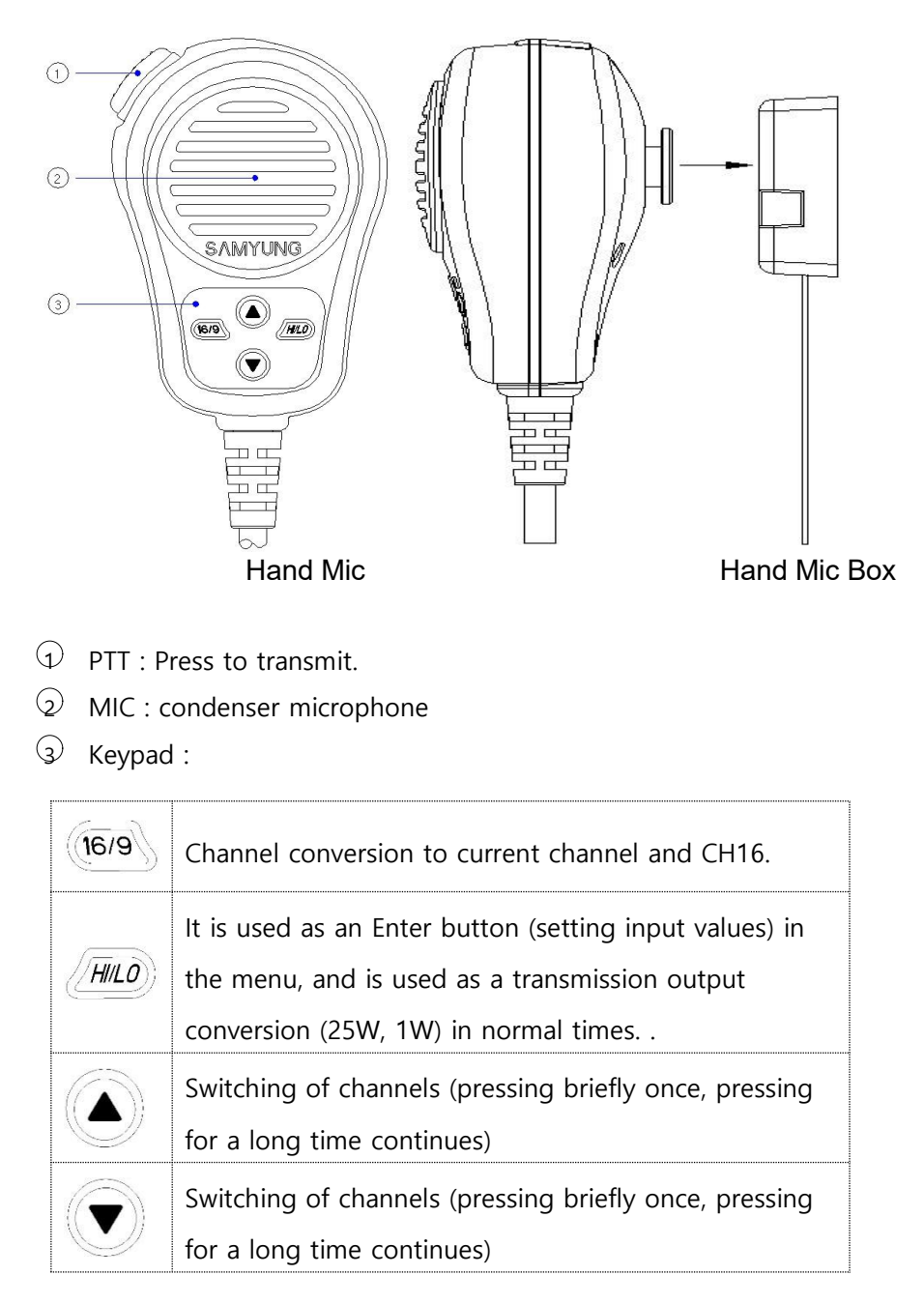

#### ■ Hook Switch function:

There is a hook switch, so if you hang the hand mic on the hand mic box as shown in the picture, the currently used channel is ignored and automatically moved to the common channel "CH16" for added convenience.

# 4.2 LCD Display

| <mark>ill ¤€</mark> E | MMSI :   | 123456789 |
|-----------------------|----------|-----------|
| BUSY RX               |          | DISTRESS  |
| TAG<br>DISTRESS       | 1 1      | ΙΤυ       |
| N 35°05,1518          |          | SIM       |
| E 129°04.2614         |          | 25W       |
| EXT 02:34 AUTO        | [ACTIVE] | AUT0      |
|                       |          |           |

| Display                | Function Detail                                                              |  |  |  |
|------------------------|------------------------------------------------------------------------------|--|--|--|
| all                    | Reception strength (during transmission, this icon does not appear.)         |  |  |  |
| IQE                    | Speaker status display (speaker ON/OFF, internal/external speaker            |  |  |  |
| MMSI : 123456789       | own ship MMSI ( 9 digits )                                                   |  |  |  |
| [BUSY]                 | Indicates that a signal is detected on the current communication channel.    |  |  |  |
| [ RX ] / [ TX ]        | In case of reception, it is displayed as RX, in case of transmission, as TX. |  |  |  |
| TAG                    | Indicates that a tag is set for the current channel.                         |  |  |  |
| DISTRESS               | Channel name                                                                 |  |  |  |
| N 35. 05.2183          | Displays the latitude/longitude of the location of the own ship.             |  |  |  |
| E129. 04.2450          | ※ When inputting an external GPS signal                                      |  |  |  |
| EXT 08:20 AUTO         | The current 'time' is being entered as 'auto' from the 'external' GPS.       |  |  |  |
| [ DISTRESS ]           | An icon appears when it is a distress channel.                               |  |  |  |
| 16                     | Indicates that the current channel is channel 16.                            |  |  |  |
| [ ACTIVE ]             | Indicates that the current channel is active and occupying the               |  |  |  |
| IITUI.IUSAI.ICANI.IWXI | Indicates currently set country channel mode                                 |  |  |  |
| [SIM] / [DUP]          | Indicates whether the current channel is Duplex or Simplex.                  |  |  |  |
| 25W / 1W               | Indicates the transmission power setting status.                             |  |  |  |

| AUTO         | Indicates that automatic channel switching by DSC reception is allowed (ON).       |
|--------------|------------------------------------------------------------------------------------|
|              | Indicates that there is one newly received DSC message.                            |
| S-5 [ SCAN ] | Indicates SCAN speed and type (full scan, dual scan, tag scan).                    |
|              | Adjust scan speed with [FUNC] key + $[\triangle]$ key or $[\bigtriangledown]$ key. |

# 4.3 VHF Operation

CAMVUNIC ENIC

|              | NO MMS                                                                                              | ŀ                        | all 🍕              | N0 MM                                                                                   | 51                       | all 📢                                                  | NO MMSI |
|--------------|----------------------------------------------------------------------------------------------------|--------------------------|--------------------|-----------------------------------------------------------------------------------------|--------------------------|--------------------------------------------------------|---------|
| PORT<br>NO 1 | RX<br>WARNING<br>NO MMSI<br>INPUT MMSI TO USE DSC CALL<br>DSC SETUP MENU<br>PRESS ANY KEY TO SILENT | ITU<br>SIM<br>1W<br>AUTO | PORT<br>NO<br>NO T | RX<br>VARNING<br>POSITION IS NOT UPDATE<br>DURATION START UP<br>PRESS ANY KEY TO SILENT | ITU<br>SIM<br>1W<br>AUTO | BUSY RX<br>PORT OPS/VTS<br>NO GPS INFO<br>NO TIME INFO |         |
|              |                                                                                                    |                          |                    |                                                                                         | _                        | TAB OPT                                                | 3       |

- $\bigcirc$  If there is no MMSI inside the VHF at power-up, an MMSI input request warning is issued → [CLAEAR].
- ② An alarm is ringing until a GPS signal is received after powering on → [CLAEAR].
- ③ You can ignore and use the alarm with the [CLEAR] key, etc., but the alarm occurs periodically.

## 4.3.1 Channel Selection

#### 4.3.1.1 Channel 16

Channel 16 is a channel for distress and safety, so you shall monitor that channel through dualwatch & tri-watch. If you select the [16] button, you can move onto channel 16.

## 4.3.1.2 Channel mode selection (ITU, USA, CAN)

| 111 <b>• • • •</b>                      | N0 MMSI           |                                                   |   | NO MMSI               |                                            | N0 MMSI            |
|-----------------------------------------|-------------------|---------------------------------------------------|---|-----------------------|--------------------------------------------|--------------------|
| PORT OPS<br>NO GPS INFO<br>NO TIME INFO |                   | RX<br>UNAUTHORIZED<br>NO GPS INFO<br>NO TIME INFO | 2 | USA<br>SIM<br>1W<br>A | CANADIAN CG<br>NO GPS INFO<br>NO TIME INFO | 83 CAN<br>DUP<br>W |
|                                         |                   |                                                   |   |                       |                                            |                    |
|                                         | ( <b>1</b> )      |                                                   | 2 |                       |                                            | 3                  |
| 🛈 ITU                                   | Channel: [FUNC] + | [7 ITU]                                           |   |                       |                                            |                    |

- ② USA Channel: [FUNC] + [8 USA]
- ③ CAN Channel: [FUNC] + [9 CAN]

#### 4.3.2 Weather channel

#### How to: [FUNC] + [0 WX]

X You can receive 10 of channels given by NOAA(National Oceanic and Atmospheric Administration). STR-7000A may detect a warning sound of a weather channel during a scan.

#### 4.3.3 Configuration and initial data on the menu screen

Press the [MENU] button for more than 1 second long to enter various menus.

|              | MMSI                           |                         | Set its own MMSI   |
|--------------|--------------------------------|-------------------------|--------------------|
|              | POSITION :                     |                         |                    |
|              | түре – <u><b>АUTO</b></u> , Мл |                         |                    |
|              | LAT                            | – N 35′05.1234          | Set Position       |
|              | LON                            | – S 129'05.1234         |                    |
|              | UTC                            | - 02:03                 |                    |
|              | TIMEOUT :                      |                         |                    |
|              | MENU                           | – 10MIN                 |                    |
|              | DISTRESS TX/RX                 | – NO TIMEOUT            | Active hold time   |
| 1. DSC SETUP | NON DISTRESS TX/R              | X – 15MIN               |                    |
|              | COMMUNICATION                  | – 30SEC                 |                    |
|              | AUTO ACK SET :                 |                         |                    |
|              | AUTO ACK TEST                  | – <u><b>ON</b></u> /OFF |                    |
|              | AUTO ACK POLLING               | – <u><b>ON</b></u> /OFF | Set Auto answering |
|              | AUTO ACK POSITION              | - ON/ <u>OFF</u>        |                    |
|              | AUTO ACK INDIVIDU              | IAL – <u>ON</u> /OFF    |                    |
|              | MEDICAL                        | – ON/ <u>OFF</u>        | Set medical vessel |
|              | NEUTRAL                        | – ON/ <u>OFF</u>        | Set neutral vessel |
|              | NORMAL ALARM                   | – <b><u>ON</u>/</b> OFF | Normal alarm       |

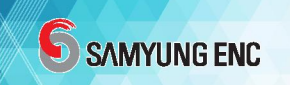

|                 | ETC SETUP :                                  | Set etc :              |  |
|-----------------|----------------------------------------------|------------------------|--|
|                 | Pos Reply Serial Set - ON/ <b>OFF</b>        | Output of position     |  |
|                 | DSC RTX USE NMEA0183 – <u>ON</u> /OFF        | Output of DSC          |  |
|                 | AUTO CH CHANGE SET – <u>ON</u> /OFF          | Receive from All Ship  |  |
|                 |                                              | automatically          |  |
|                 | TX LOG                                       | TX DSC log             |  |
|                 | RX DISTRESS LOG                              | RX distress log        |  |
| 2. D3C 100      | RX NON DISTRESS LOG                          | RX non-distress log    |  |
|                 | CLEAR LOG DATA                               | Delete all Log         |  |
|                 | SHIP MMSI                                    | MMSI                   |  |
|                 | GROUP MMSI                                   |                        |  |
| 3. ADDRESS BOOK | * The ID in GROUP starts with '0'.           | MMSI in group          |  |
|                 | COAST MMSI                                   | COAST MMSI             |  |
|                 |                                              | Change channel         |  |
|                 |                                              | name                   |  |
|                 | CHANNEL ON/OFF                               | Channel On/Off         |  |
|                 | BEEP VOLUME – HIGH/ <b>LOW</b> /OFF          | BEEP VOLUME            |  |
| 4. RADIO SETUP  | USE RUSSIAN ITU – ON/ <b>OFF</b>             | Use Russian channel    |  |
|                 | SPEAKER INT/EXT – <b>INT</b> /EXT            | Speaker type           |  |
|                 | SPEAKER ON/OFF – <u>ON</u> /OFF              | Speaker ON/OFF         |  |
|                 | VDR RECORD MODE - ON/OFF                     | External VDR           |  |
|                 | HOOK MODE – <u>ON</u> /OFF                   | Mike hook mode         |  |
|                 | REMOTE MODE - ON/ <b>OFF</b>                 | REMOTE MODE            |  |
|                 | REMOTE SPEED SET :                           | Demote speed set       |  |
| 5. REMOTE SETUP | – 2400BPS / <b><u>4800BPS</u></b> / 38400BPS | Remote speed set       |  |
|                 | REMOTE TX OUTPUT ON – <u>ON</u> /OFF         | Remote TX output       |  |
|                 | DSC AUTO PRINT – ON/ <b>OFF</b>              | DSC auto print         |  |
| 0. PRINT SETUP  | SELF PRINT TEST – <u>OK</u> /CANCEL          | Self-print test        |  |
|                 | Alert Aggregation List - ON/ <b>OFF</b>      | Alert aggregation list |  |
| 7. BAINI SETUP  | ALERT LIST                                   | Received Alert list    |  |

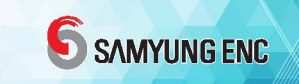

| 8. REAL TIME<br>CLOCK | YEAR,MONTH,DAY,HOU | Real-time change           |                       |
|-----------------------|--------------------|----------------------------|-----------------------|
| 9. FACTORY RESET      | RESET START?       | – <u><b>ok</b></u> /cancel | Factory reset         |
|                       | CHECK TEMPERATURE  |                            | Internal temperature  |
|                       | CHECK INPUT VOLT   |                            | Power Voltage         |
|                       | PROGRAM VERSION    |                            | Program version       |
| 10 SYSTEM TEST        | GPS SAT STATUS     |                            | GPS satellite status  |
|                       | PCB ASS'Y NUMBER   |                            | PCB(H/W) version      |
|                       | RSSI VIEW          |                            | Strength of Receiving |
|                       |                    |                            | signal                |
|                       | TX POWER CHECK     |                            | Antenna VSWR check    |

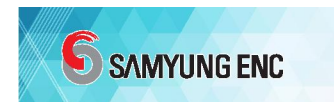

#### 4.3.4 MENU SETUP

#### 4.3.4.1 DSC SETUP

■ MMSI(Confirm/input MMSI) :

- ① You can enter it only once, so you should enter it carefully. Before using DSC functions, you must enter the MMSI
- ② Save the MMSI permanently after receiving the USER MMSI once more for verification.
- ③ You can always check your saved MMSI through this menu at any time.

■ POSITION (Location of your own ship and setting of time)

- AUTO: If the equipment is connected to an internal or external GPS receiver, the VHF radio automatically updates the location and time and transmits GPS information when requested.
- ② MANUAL: If the internal and external GPS receivers are not connected to the equipment, the location and time of the ship can be manually entered from this menu. "MANUAL" is displayed on the right side of the time when manually entering the time.
- ③ NO INFO: Even if the equipment is connected to an external GPS receiver, it does not display GPS reception information and does not send GPS information on external requests.
- **\*** GPS information should be used in DSC calls and GPS information must be entered as very important information.

■ TIMEOUT (Setting the wait time for an activated menu) :

Waiting time for Set menu display, distress transmission and reception, emergency transmission and reception, communication channels

#### AUTO ACK SET (Auto Response setting) :

Whether automatically respond to test messages, polling messages, location messages, and individual messages or not

#### MEDICAL (Set medical vessel)

Set whether or not to activate the MEDICAL when writing DSC message.

#### NEUTRAL (Set neutral vessel)

Set whether to activate NEUTRAL when writing DSC messages..

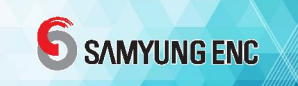

■ NORMAL ALARM (Normal alarm) :

Set whether to receive alarm for normal message, not distress messages.

- ETC SETUP (ETC):
  - $\odot$  POS REPLY SERIAL SET Set whether to externally transmit received location of DSC
  - $\odot$  DSC RTX USE NMEA0183 Set whether to externally transmit all data of DSC
  - ③ AUTO CH CHANGE SET Set whether to automatically change channels upon receipt of ALLSHIP type DSC

#### 4.3.4.2 DSC LOG

**TX LOG** : Check the logged DSC transmission messages.

- **RX DISTRESS LOG**: Check the logged DSC incoming distress message.
- **RX NON DISTRESS LOG** : Check logged DSC received non-destructive message.
- CLEAR LOG DATA : Delete logged all the DSC messages

#### 4.3.4.3 ADDRESS BOOK

- SHIP MMSI : input own ship's MMSI
- GROUP MMSI : input MMSI for a group call
- COAST MMSI : input coast MMSI.

#### 4.3.4.4 RADIO SETUP

- CHANNEL NAME : Change or delete the channel name.
- CHANNEL ON/OFF: Turn on or turn off the current channel
- BEEP VOLUME : Up and down of Beep volume or turn off beep
- USE RUS ITU : show whether Russian channel to be used or not
- SPEAKER INT/EXT : Select either internal speak or external speaker
- SPEAKER ON/OFF : The same as when you press [CLEAR] key for over one second long
- VDR RECORD MODE : Select it when connecting VDR outside
- HOOK MODE: When communication ends, you select whether to use HOOK detection function which is automatically returns to CH16

#### 4.3.4.5 REMOTE SETUP

- **REMOTE MODE** : After connecting the remote, it must be set to ON to enable the remote.
- REMOTE SPEED SET : Set the communication speed of the device
- REMOTE TX OUTPUT ON : Set whether remote transmit sounds are out to VHF speaker.

# **SAMYUNG ENC**

#### 4.3.4.6 PRINT SETUP

- DSC AUTO PRINT : When receiving DSC, set ON/OFF for whether automatically to print
- SELF PRINT TEST : Print out testing DSC messages with connected prints.

#### 4.3.4.7 BAM SETUP

- ALERT LIST AGGREGATION : Set whether received alerts are sorted by priority.
- BAM TEST MODE : Set ON/OFF for BAM TEST mode.
- ALERT LIST : Check the list of received alert list

#### 4.3.4.8 REAL TIME CLOCK

Set time for system- you can input or change year/month/day, hour/minute/second

#### 4.3.4.9 FACTORY RESET

Factory reset for all setting except for MMSI and PCB ASS'Y details

#### 4.3.4.10 SYSTEM TEST

#### **CHECK TEMPERATURE**: check the internal temperature of equipment

% Note: At internal temperature >85 °C (set value) during voice transmission, the transmission output is switched to 1W and an alarm is generated.

**CHECK INPUT VOLT** : Check equipment power input voltage.

| ±10 ■                                                            | RX USA          | 25W    | SIM | CH:1018 |
|------------------------------------------------------------------|-----------------|--------|-----|---------|
| SYSTEM TEST<br>1.CHECK TEMPE<br>2.CHECK INPUT<br>3.PROGRAM VE    | RATURE<br>VOLT. | GF     |     |         |
| 4.GPS SAT STAT<br>5.PCB ASS Y NU<br>6.RSSI VIEW<br>7.TX POWER CH | VOLT. 5251      | 13.8V] |     |         |
|                                                                  |                 |        |     |         |

#### ≫ Ref :

The equipment continuously monitors the power input during operation, generates an alarm when it exceeds 15.5 volts (set value), and the equipment is powered off when it exceeds 16 volts. And when the power input exceeds 16 volts (fixed), the equipment does not power on..

■ PROGRAM VERSION : Check the program version of the software

- GPS SAT STATUS
- : Check GPS satellite status

(  $\times$  it is activated when external GPS signal is input) .

- PCB ASS'Y NUMBER : Check H/W version per PCB ASS'Y
- RSSI VIEW
- : Check the received signal strength of the main receiver.
- **TX POWER CHECK** : Check VSWR value of the connected antenna (see figure below).

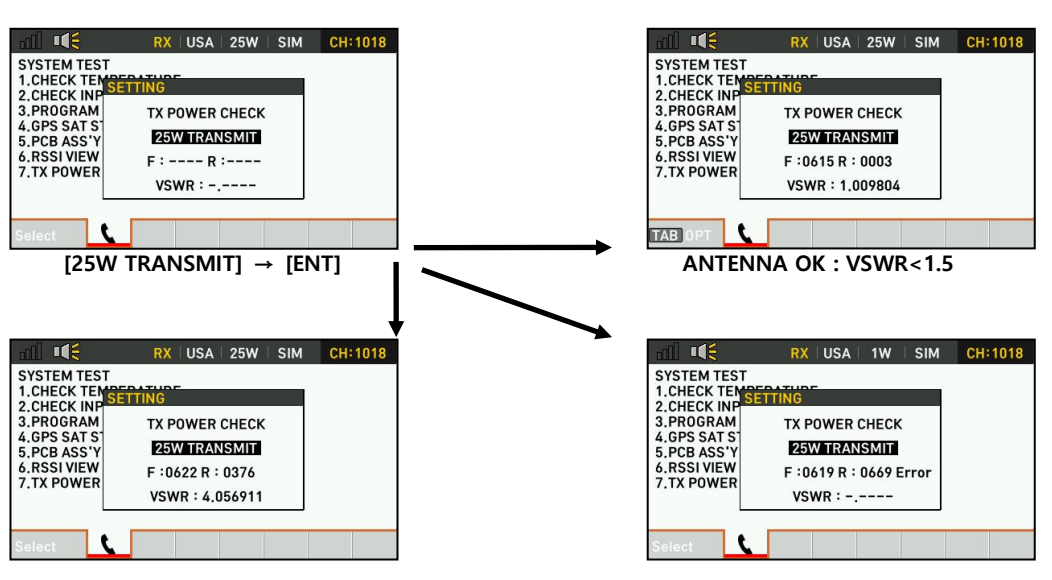

ANTENNA in not good condition

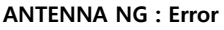

**SAMYUNG ENC** 

| v | COMN | VSWR LIMIT              | USA  |
|---|------|-------------------------|------|
|   | NO   | NO. OVER                | SIM  |
|   |      | OVEN                    | 1W   |
|   | NO T | PRESS ANY KEY TO SILENT | AUTO |

Note: If the VSWR value exceeds 5, antenna or cable connection is poor, so it needs to be improved quickly. If ignored, communication distance may be shortened, equipment heating, equipment failure, etc. may occur. And, above VSWR>10 (set value), the transmission output is switched to 1W and an alarm is raised as shown on the left

## 4.4 DIGITAL SELECTIVE CALLING(DSC)

#### 4.4.1. Overview

- DSC stands for Digital Selective Calling
- DSC uses the VHF band to send digital DISTRESS and general calls by ships, and the Coast Guard configures and transmits responses.
- Channel 70 is for The DSC distance, safety, emergency call frequency of the VHF band
- W/K receiver receives DSC distress, safety, and emergency calls.
- **When you receive DSC**, Notification pop-up and notification tone can only be canceled by key buttons on equipment

(Notification pop- and notification sound do not cancel when entering the PTT switch)

# **SAMYUNG ENC**

#### 4.4.2. DSC message

■ DSC calls are largely divided into two types: a distress message and a general message (safety, alert, and routine).

#### ■ DSC Messages are as follow;

| Call                      | description                                        |
|---------------------------|----------------------------------------------------|
| DISTRESS ALERT            | DISTRESS message                                   |
| DISTRESS RELAY ALLSHIP    | Relay Distress call to all the vessels             |
| DISTRESS RELAY INDIVIDUAL | Relay Distress call to a certain station or vessel |
| INDIVIDUAL                | Call a certain address                             |
| GROUP                     | Call a certain group                               |
| TEST                      | Transmit test signal to vessels                    |
| POSITION                  | Ask for location of other vessels                  |
| POLLING                   | Check whether to communicate with other vessels    |
|                           | (receive only)                                     |

#### ■ Contents of DSC Call

- MMSI : The ID of the ship, the ID of the calling station, the ID of the coast station, is 00, GROUP ID starts with '0'.
- ② PRIORITY:

| DISTRESS | Critical and urgent risks and immediate need for help             |
|----------|-------------------------------------------------------------------|
| URGENCY  | in case of great urgency regarding the safety of ships or people  |
| SAFETY   | when important navigation or meteorological attention is included |
| ROUTINE  | Normal call                                                       |

- ③ Communication mode: Voice calls through microphone speakers
- Communication channel: a channel used for voice communication by a call
   The sending station must specify the channel to be used by the receiving station.
- S Location: Location can be set automatically or manually.

(6) Termination code : DSC call ends with "EOS" (no response, no response, no response required).

#### 4.4.3. Display configuration

#### 4.4.3.1. Receive

■ DISTRESS ALERT RX

| 1 🔶    | all 📫                                  |                                                       | RX ITU                                 | 25W | SIM   | CH:16      | 8          |
|--------|----------------------------------------|-------------------------------------------------------|----------------------------------------|-----|-------|------------|------------|
| 2<br>3 | DISTRESS<br>WAIT FOR                   | ALERT RE<br>ACK                                       | CEIVED                                 |     | ELAPS | ED [00:06] | <b>)</b> 9 |
| ④ ←    | DIST ID<br>NATURE<br>LAT<br>LAT<br>UTC | : 440123<br>: UNDES<br>: N 12°<br>: E 123°<br>: 12:34 | 3456<br>SIGNATED<br>34.0000<br>45.0000 |     |       |            |            |
| 5 -    | сомм                                   | : TELEP                                               | HONE[CH                                | 16] |       |            |            |
| 6      | QUIT                                   | HOLD                                                  | ACK                                    | F   | RELAY | HISTORY    |            |
| 7      |                                        |                                                       |                                        |     |       |            |            |

| $\bigcirc$ TX/RX status bar      | ⑥ User Selection Options                     |
|----------------------------------|----------------------------------------------|
| $\odot$ Call type                | $\Im$ Current state of the procedure         |
| ④ Current state of the procedure | $^{\textcircled{0}}$ Channels being used now |
| DISTRESS information             | Elapsed time since procedure                 |
|                                  | started                                      |
| 5 Communication mode & channel   |                                              |

#### ■ INDIVIDUAL RX CALL

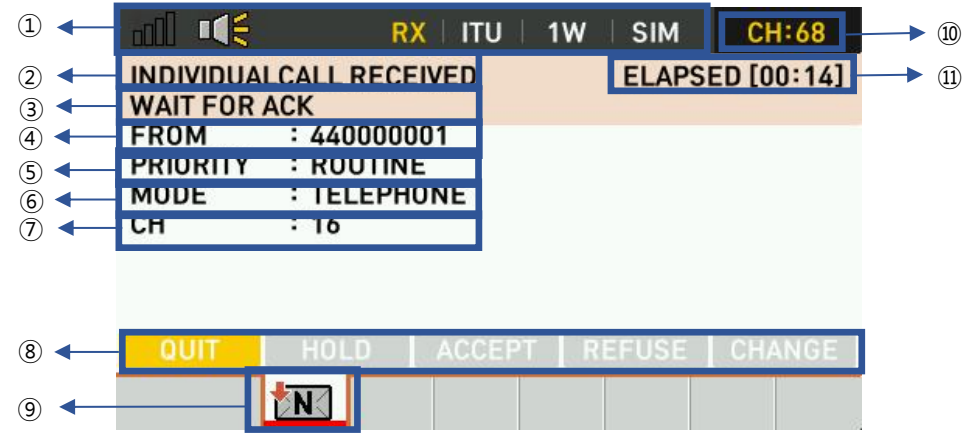

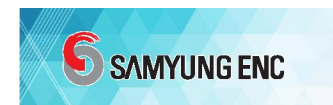

| $\oplus$ TX/RX status bar         | ${ {                                 $ |  |
|-----------------------------------|----------------------------------------|--|
| ② Call type                       | Subser option                          |  |
| ③ Current state of the procedure  | 9 Current procedure icon and status    |  |
| ④ MMSI of station sending message | 0 Current channel                      |  |
| Message PRIORITY                  |                                        |  |
|                                   | started                                |  |
| © Communication mode              |                                        |  |

#### 4.4.3.2. TRASNMISSION

■ DISTRESS ALERT TX

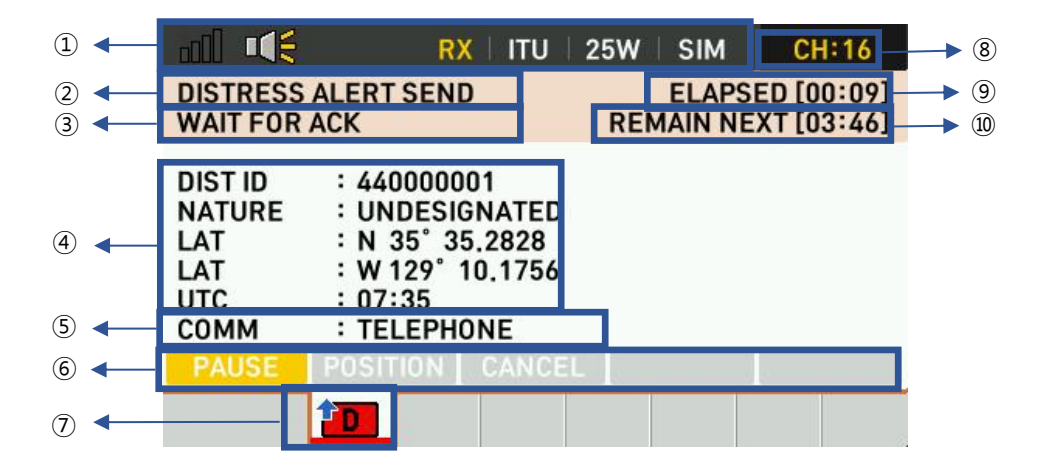

| $\odot$ TX/RX status bar             | 6 User option                                                            |
|--------------------------------------|--------------------------------------------------------------------------|
| $\odot$ Call type                    | $\!\!\!\!\!\!\!\!\!\!\!\!\!\!\!\!\!\!\!\!\!\!\!\!\!\!\!\!\!\!\!\!\!\!\!$ |
| $\Im$ current state of the procedure | <sup>®</sup> Current channel                                             |
| DISTRESS Information                 | ${}^{igodold o}$ Elapsed time since procedure                            |
| © Communication mode                 | $\widehat{\mathfrak{W}}$ Remaining time for next                         |
|                                      | transmission                                                             |

#### ■ INDIVIDUAL TX CALL

| 1                 | - |            | RX I        | ru   1₩ | SIM   | CH:12      | 10       |
|-------------------|---|------------|-------------|---------|-------|------------|----------|
| 2                 |   | INDIVIDUAI | CALL SEND   |         | ELAPS | ED [00:13] | <br>(11) |
| 3                 |   | WAIT FOR / | ACK         |         |       |            |          |
| ۹                 | • | то         | : 440000002 |         |       |            |          |
| (5)               |   | PRIORITY   | RUUTINE     |         |       |            |          |
| 6                 |   | MODE       | : TELEPHONE |         |       |            |          |
| $(\widetilde{7})$ |   | СН         | : U9        |         |       |            |          |
| -                 |   |            |             | •       |       |            |          |
|                   |   |            |             |         |       |            |          |
|                   |   |            |             |         |       |            |          |
| (8)               |   | QUIT       | HOLD RES    | END     |       |            |          |
| 2                 |   |            |             |         |       |            |          |
| 9                 | < |            | N N         |         |       |            |          |
|                   |   |            |             |         |       | 1          |          |

| $\bigcirc$ TX/RX status bard         | ⑦ Communication channel                                       |
|--------------------------------------|---------------------------------------------------------------|
| <ul><li>☑ Call type</li></ul>        | $^{\textcircled{0}}$ User option                              |
| $\Im$ Current state of the procedure | $\odot$ current procedure icon and status                     |
| ④ Station MMSI that sent             | Gamma Current channel                                         |
| message                              |                                                               |
| 5 Message PRIORITY                   | $\widehat{\mathfrak{Q}}$ elapsed time since procedure started |
| © Communication mode                 |                                                               |

Note. The elapsed time after the procedure is started is indicated up to 100 minutes, and the time after 100 minutes is indicated by [>99:99].

#### 4.4.4. DSC DISTRESS Operation

#### 4.4.4.1. How to release DISTRESS ALERT

- GMDSS ships are equipped with DSC terminals that transmit DISTRESS ALERT in lifethreatening situations.
- The Coast Guard receives the DISTRESS ALERT and sends a DISTRESS ALERT response call to the ship in the disaster.
- Voice communication begins between the disaster ship and the coastal station after the coast station's response.

Transmission of DISTRESS ALERT and reception of DISTRESS ALERT responses are fully

automatic. (Open and press button)

# SEMPLUGE ENCL A.4.4.1.1. Send DISTRESS ALERT without modifying the information Open the DISTRESS key cover and press the DISTRESS key button for 3 seconds. With the key pressed, the alarm sounds and the screen changes to a red/white intersection. A countdown message appears while enjoying the DISTRESS key. (3->2->1->0 SECOND)

■ When the countdown reaches 0, DISTRESS ALERT is sent.

Before sending DISTRESS ALERT, a continuous alarm sound is heard for 2 seconds and a "DSC TRASMIT" message is sent to CH70.

|                                                | RX   ITU                                                                                       | 25W SIM             | CH:16                    |
|------------------------------------------------|------------------------------------------------------------------------------------------------|---------------------|--------------------------|
| DISTRESS<br>WAIT FOR                           | ALERT SEND<br>ACK                                                                              | ELAPSE<br>REMAIN NE | ED [00:09]<br>KT [03:46] |
| DIST ID<br>NATURE<br>LAT<br>LAT<br>UTC<br>COMM | : 440000001<br>: UNDESIGNATED<br>: N 35' 35,2828<br>: W 129' 10.1756<br>: 07:35<br>: TELEPHONE |                     |                          |
|                                                |                                                                                                |                     |                          |
|                                                |                                                                                                |                     |                          |

■ After sending DISTRESS ALERT to the coast, If you wait for the DISTRESS ALERT response, "WAIT FORACK" can be voice communicated on CH16.

■ If you do not receive a response call from the Coast Guard, automatically retransmit the DISTRESS ALERT after 3 minutes 30 seconds to 4 minutes 30 seconds and wait for a response.

■ When you select PAUSE, countdown is temporarily paused for re-transmission,

**RESUME** is indicated, instead. At this moment, if you select **RESUME**, countdown will start again.

■ Pressing the DISTRESS key causes retransmission regardless of the countdown.

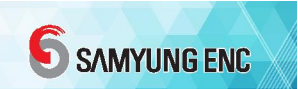

| all 📢      | RX   ITU      | 25W   S | IM      | CH:16   |
|------------|---------------|---------|---------|---------|
| DISTRESS / | ALERT ACKED   | El      | APSED   | [00:13] |
| ALA        |               | 101     |         |         |
| NATUR      | DIST ALERT    | AUK     |         |         |
| LAT        | From [00440   | 0001]   | [00:13] | 9       |
| UTC        | RECEIVE       | D       | -       |         |
| сомм       | PRESS ANY KEY | 0 SILEN | 1       |         |
| QUIT       | HOLD HISTORY  |         |         |         |
|            |               |         |         |         |

■ When a DISTRESS response call is above

|                                                | <b>rx</b>   itu   25W                                                                          | / ∣ SIM | CH:16      |
|------------------------------------------------|------------------------------------------------------------------------------------------------|---------|------------|
| DISTRESS<br>ACKNOWL                            | ALERT ACKED<br>EDGED                                                                           | ELAPSI  | ED [01:07] |
| DIST ID<br>NATURE<br>LAT<br>LAT<br>UTC<br>COMM | : 440000001<br>: UNDESIGNATED<br>: N 35' 50.8506<br>: E 129' 10.1756<br>: 10:12<br>: TELEPHONE |         |            |
| QUIT                                           | HOLD HISTORY                                                                                   |         | 5          |
|                                                |                                                                                                |         |            |

■ If you press any key, the alarm stops received, the alarm goes off, and the alarm If you press the CLEAR key, the alarm window appears as shown in the picture window disappears and the screen appears like the picture above

■ The elapsed time of the procedure changes to the past time after receiving the DISTRESS ALERT response call.

#### 4.4.4.1.2. Send Modified DISTRESS ALERT

| n 🕅 📢 RX   ITU   25W   SIM CH:16                                      | ■ If you have time to modify the DISTRESS     |  |
|-----------------------------------------------------------------------|-----------------------------------------------|--|
| DIST COMPOSE<br>NATURE : UNDESIGNATED<br>GPS INPUT : AUTO             | information, you can do it as follows         |  |
| LATITUDE : N 35° 52,5172<br>LONGITUDE : E 129° 10.1756<br>UTC : 10:29 | Press [DIST]                                  |  |
| COMM : TELEPHONE                                                      | ■ Select NATURE, and then press [ENT]         |  |
|                                                                       | ■ Select on out of 11 below, then press [ENT] |  |

| Nature    | Term                  | Nature Type   | Term                            |
|-----------|-----------------------|---------------|---------------------------------|
| Туре      |                       |               |                                 |
| FIRE      | Fire, explosion       | DISABLED      | Disabled and adrift             |
| FLOOD     | Flooding              | *UNDESIGNATED | Undesignated distress           |
| COLLISION | Collision             | ABANDON       | Abandoning ship                 |
| GROUND    | Grounding             | PIRACY        | Piracy/armed robbery attack     |
| LIST      | Listing, in danger of | OVERBOARD     | Man overboard                   |
|           | capsizing             |               |                                 |
| SINK      | Sinking               | EPIRB         | VHF emergency position          |
|           |                       |               | indicating radio beacon (EPIRB) |
|           |                       |               | emission                        |

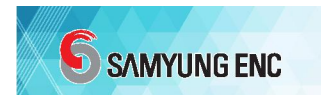

■ After selecting GPS INPUT, press [ENT].

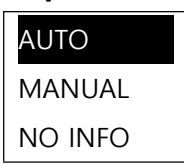

AUTO - Automatically receive location information from external GPS input terminals

MANUAL - Manually enter location information

NO INFO - Enter location information as NO INFORMATION

When selected as MANUAL, latitude/hardness information is input like UTC information.
 Using the numeric keys, enter latitude/longitude as follows.

LAT : N --°--.---LON : E ---°--.---1 : N / 2 : S

Enter the number key 1: North and number 2: South

LAT : N 12°34. LON : E =--°--.---INPUT Numeric Key

At this time, if you enter [ENT], you may not receive a decimal point in minutes.

LAT : N 12°34.5678 LON : E ---°--.---1 : E / 2 : W

Enter number key 1: east and number 2: west

LAT : N 12°34.5678 LON : E 123°45.678<mark>0</mark> INPUT Numeric Key

If you enter the numeric keys to the end, you will enter UTC.

■ Using the numeric keys, enter UTC as follows

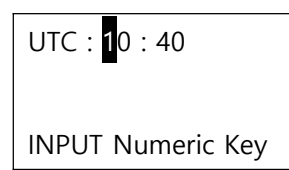

If you enter UTC by entering the numeric keys to the end, you will move on to the next
 Press the DISTRESS key for 3 seconds to send DISTRESS ALERT. While pressing the key, the alarm sounds and the screen repeats red/white. A countdown screen appears while pressing the key. When the countdown goes to zero, DISTRESS ALERT is sent.

#### 4.4.4.2. Receive DISTRESS ALERT

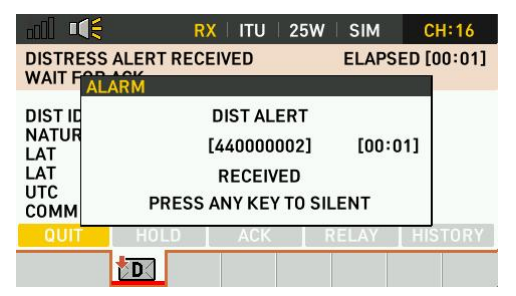

■ When DISTRESS ALERT is received from another ship in a disaster, an alarm sound is sounded and the alarm window indicates that DISTRESS ALERT has been received as shown in the picture above

| all 📢                                          | RX I IT                                                                                     | U 25W                   | SIM    | CH:16      |
|------------------------------------------------|---------------------------------------------------------------------------------------------|-------------------------|--------|------------|
| DISTRESS<br>WAIT FOR                           | ALERT RECEIVED                                                                              |                         | ELAPSE | ED [01:14] |
| DIST ID<br>NATURE<br>LAT<br>LAT<br>UTC<br>COMM | : 440000002<br>: UNDESIGNAT<br>: N 12° 34.000<br>: E 123° 45.000<br>: 12:34<br>: TELEPHONE[ | ED<br>0<br>00<br>CH 16] |        |            |
| QUIT                                           | HOLD A                                                                                      |                         | ELAY   | HISTORY    |
|                                                |                                                                                             |                         |        |            |

■ The procedure state and the icon state indicate that DISTRESS-related reception has been performed. If you press the CLEAR key, the alarm sound stops and the alarm window disappears

■ If there is no response from the Coast Guard or the Restructuring Center (RCC) for more than 5 minutes through CH16, contact the ship in a disaster situation by wireless communication.

(CH16 is already changed with procedure enabled)

#### 4.4.4.3. Send DISTRESS ALERT Response Call

■ A DISTRESS ALERT response confirmation call may be sent after consultation with the Restructuring Center (RCC) or the Coast Guard to receive DISTRESS ALERT from the same vessel and terminate the DISTRESS ALERT call if the ship in distress is certain.

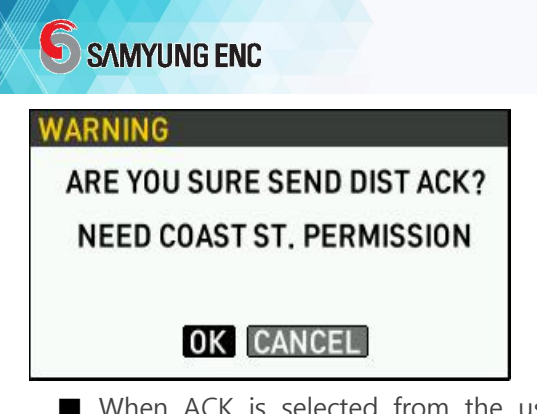

■ When ACK is selected from the user selection option, a WARNING window is displayed as shown in the figure above, and when OK is selected, a DISTRESS ALERT response call is sent to CH70.

|               | R)                      | ITU             | 25W | SIM   | CH:16      |
|---------------|-------------------------|-----------------|-----|-------|------------|
| DIST ACK      | SENT<br>EDGED           |                 |     | ELAPS | ED [01:11] |
| TO<br>DIST ID | : ALLSHIP<br>: 4400000  | 02              |     |       |            |
| NATURE<br>LAT | : UNDESIC<br>: N 12° 34 | NATED<br>4.0000 |     |       |            |
| LAT<br>UTC    | :E 123°4<br>:12:34      | 5.0000          |     |       |            |
| COMM          | : TELEPHO               | DNE[CH          | 16] | ELAY  | HISTORY    |
|               |                         |                 |     |       |            |

■ After transmission, it is switched like the picture above.

#### 4.4.4.4 Send a DISTRESS relay to the coast station

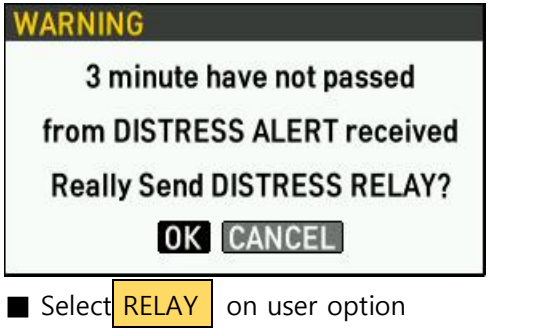

If the DISTRESS ALERT has not been received for 3 minutes, WARNING appears as shown in the picture above.

|                                                      | <b>RX</b>   ITU   25V                                                                                               | V SIM  | CH:16      |
|------------------------------------------------------|----------------------------------------------------------------------------------------------------|--------|------------|
| INDIVIDUA<br>WAIT FOR                                | L DIST RLY SEND<br>ACK                                                                                              | ELAPSI | ED [00:13] |
| TO<br>DIST ID<br>NATURE<br>LAT<br>LAT<br>UTC<br>COMM | : 004400001<br>: 44000002<br>: UNDESIGNATED<br>: N 12° 34.0000<br>: E 123° 45.0000<br>: 12:34<br>: TELEPHONE[CH 16] |        |            |
|                                                      |                                                                                                    |        |            |
|                                                      |                                                                                                    |        |            |

| all 📢     | <b>rx</b>   itu   25w | SIM CH:16 |
|-----------|-----------------------|-----------|
| DIST RELA | Y COMPOSE             |           |
| FORMAT    | : INDIVIDUAL          |           |
| то        | :                     |           |
| DIST ID   | : 440000002           |           |
| NATURE    | : UNDESIGNATED        |           |
| LAT       | : N 12° 34.0000       |           |
| LON       | : E 123° 45.0000      |           |
| UTC       | : 12:34               |           |
| COMM      | : TELEPHONE           |           |
| CALL      |                       | CALL      |
|           |                       |           |

■ If you choose OK and move on,

The screen appears like the picture above

■ To send it to the coast station, use FORMAT INDIVIDUAL as is, enter the MMSI of the coast station in the TO item, enter the ENT key in CALL, or enter the CALL key, and a response waiting screen appears.

#### 4.4.4.5. Relay Distress to ALLSHIP

| all 📢     | RX ITU 25W SIM   | CH:16 |
|-----------|------------------|-------|
| DIST RELA | Y COMPOSE        |       |
| FORMAT    | : INDIVIDUAL     |       |
| то        | :                |       |
| DIST ID   | : 440000002      |       |
| NATURE    | : UNDESIGNATED   |       |
| LAT       | : N 12° 34,0000  |       |
| LON       | : E 123° 45,0000 |       |
| UTC       | : 12:34          |       |
| сомм      | : TELEPHONE      |       |
| CALL      |                  | CALL  |
|           | *•               |       |

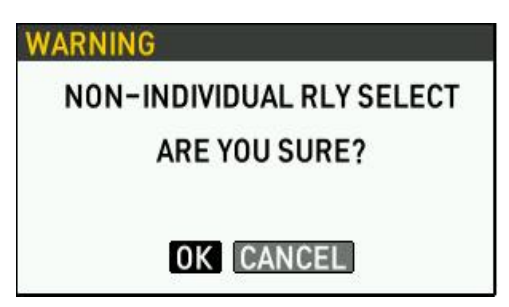

■ To send it to the coastal station, press ENT on FORMAT and press the menu, and WARNING appears as shown in the picture above.

Select **RELAY** on user option.

If you receive DISTRESS ALERT, WARNING will be displayed within 3 minutes and select OK, the picture-like screen on the left will appear.

| adl 📢                                                | <b>RX</b>   ITU   25                                                                                             | W ∣ SIM | CH:16      |
|------------------------------------------------------|----------------------------------------------------------------------------------------------------|---------|------------|
| ALLSHIP D                                            | IST RLY SEND<br>ACK                                                                                              | ELAPS   | ED [17:50] |
| TO<br>DIST ID<br>NATURE<br>LAT<br>LAT<br>UTC<br>COMM | : ALLSHIP<br>: UNKNOWN<br>: UNDESIGNATED<br>: N 12° 34.0000<br>: E 123° 45.0000<br>: 12:34<br>: TELEPHONE[CH 16] |         |            |
| QUIT                                                 | HOLD ACK                                                                                                    | RELAY   | HISTORY    |
|                                                      |                                                                                                    |         |            |

■ If you select OK and then enter the ENT key in CALL or enter the CALL key, you will see a screen waiting for a response as shown in the picture above.

#### 4.4.4.6. Send DISTRESS RELAY instead of ships in disaster

■ DISTRESS ALERT If you are near a ship in a disaster that cannot be sent, DISTRESS RELAY may be sent to the Coast Guard instead of a ship in a disaster situation.

#### 4.4.4.6.1 Send DISTRESS RELAY to the coast station

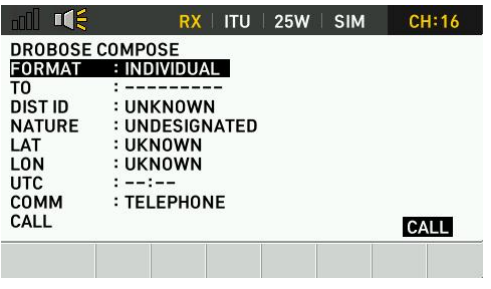

When DIST and CALL keys are pressed simultaneously on the main screen, the "DROBOSE COMPOSE" screen is configured as follows:.

\* DROBOSE : Distress alert Relay On Behalf Of a Someone Else

■ Leave FORMAT items as INDIVIDUAL and select "TO"

## **SAMYUNG ENC**

#### ■ If you select "TO", [DIRECT INPUT]/[ADDRESS BOOK] will pop up

[DIRECT INPUT]: Directly enter the MMSI by manipulating the numeric keys

[ADDRESS BOOK]: How to enter MMSI by selecting from the entered name

When selected, each of [SHIP STATION]/[COAST STATION] can be selected.

■ For the DIST ID item, you can enter the MMSI of the ship in disaster, and you do not need to enter it if you do not know it.

■ The NATURE entry allows you to enter the disaster attributes of a disaster-stricken ship. If you don't know, you don't have to enter it.

- Selecting the LAT/LON item allows you to enter the location of the disaster-stricken vessel. If you don't know, you don't have to enter it.
- If you select the "UTC", you can enter the disaster time, and if you are not aware of it, you do not have to enter it

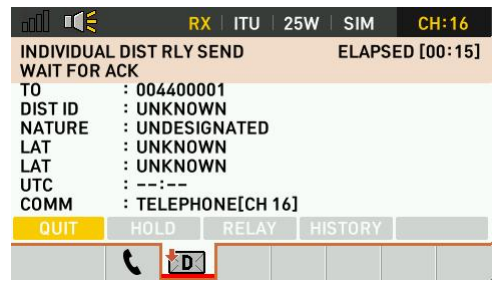

■ If you enter ENT or CALL key in CALL, a screen waiting for a response on the left will appear when you send RELAY.

#### 4.4.4.6.2 Send DISTRESS RELAY to ALLSHIP

| all 📢   | RX   ITU   25W   SIM | CH:16 |
|---------|----------------------|-------|
| DROBOSE | COMPOSE              |       |
| FORMAT  | : INDIVIDUAL         |       |
| то      | :                    |       |
| DIST ID | : UNKNOWN            |       |
| NATURE  | : UNDESIGNATED       |       |
| LAT     | : UKNOWN             |       |
| LON     | : UKNOWN             |       |
| UTC     | ::                   |       |
| сомм    | : TELEPHONE          |       |
| CALL    |                      | CALL  |

■ When DIST and CALL keys are pressed simultaneously on the main screen, the "DROBOSE COMPOSE" screen is configured as shown above.

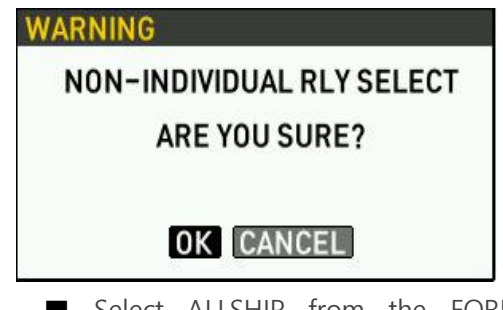

■ Select ALLSHIP from the FORMAT entry. Then, WARNING appears like the picture above.

Then, if you select Okay, let's move on.

■ After that, it is the same as sending DISTRESS RELAY to the coast station.
#### 4.4.4.7. Send DISTRESS CANCEL MESSAGE

- Able to use following procedure to send DISTRESS ALERT message and cancel DISTRESS ALERT message while waiting for its response.
- Cancellation process is initiated with the following warning window and alarm sound when "CANCEL" is selected from the user selection option.

| WARNING             |
|---------------------|
| DO YOU WANT CANCEL  |
| DISTRESS ALERT?     |
| DISTRESS CANCEL MSG |
| SENDING DSC CH 70   |
| NEXT RESUME         |

■ When NEXT is selected, a DISTRESS CANCEL call message is set to CH 70. When RESUME is selected, user shall be returned to DISTRSS ALERT procedure screen.

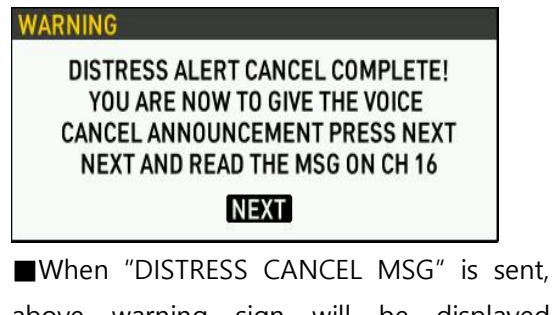

■When "DISTRESS CANCEL MSG" is sent, above warning sign will be displayed stating that user shall press "NEXT" button and give Voice Cancel Announcement on CH 16.

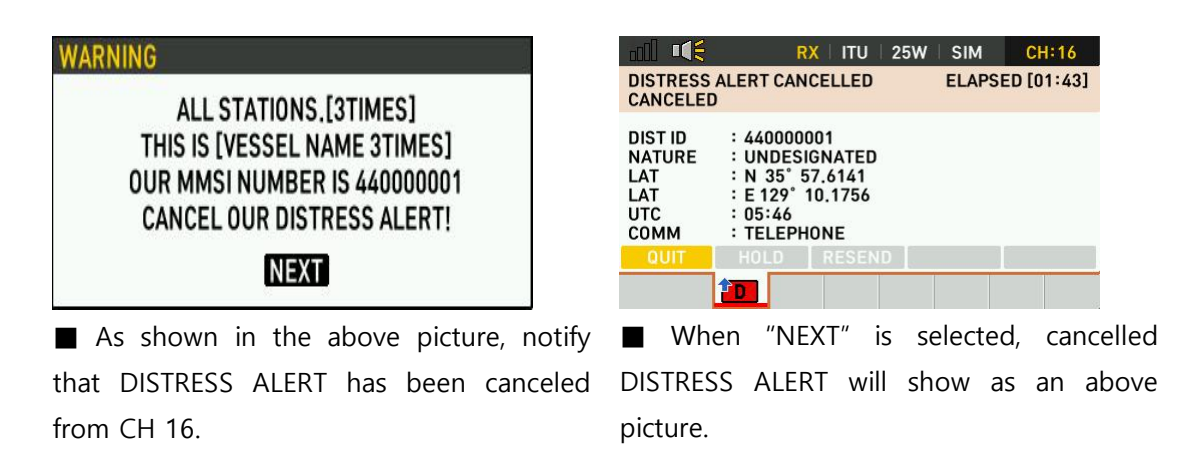

■ DISTRESS CANCEL messages can be sent back to CH 70 by selecting RESEND in the user selection option.

## 4.4.4.8. Receiving Man Overboard Beacon(MOB) DISTRESS MESSAGE

■ When receiving DISTRESS from MOB, the display of related information is processed by one procedure.

|                                                     | R                                                                | X   ITU   2                            | 5W SIM | CH:16      |
|-----------------------------------------------------|------------------------------------------------------------------|----------------------------------------|--------|------------|
| DISTRESS                                            | ALERT REC                                                        | EIVED                                  | ELAPS  | ED [02:36] |
| DIST ID<br>NATURE<br>LAT<br>LON<br>UTC<br>MOB STATE | : 9720100<br>: OVERBO<br>: UNKNO<br>: UNKNO<br>::<br>E : Open Lo | 001<br>VARD<br>WN<br>WN<br>op [ACTIVE] |        | [1]        |
| QUIT                                                | HOLD                                                             | ACK                                    | RELAY  | HISTORY    |
|                                                     | D                                                                |                                        |        |            |

**SAMYUNG ENC** 

| ⊔UI ∎€€E         | RX I ITU  | 25W      | SIM | CH:16 |
|------------------|-----------|----------|-----|-------|
| MOB DISTRESS LIS | T [02/20] | DATE     |     |       |
| 1 DIST ACK       |           | 2021.8.2 | 7   |       |
| 2 DIST ALERT     |           | 2021.8.2 | 7   |       |
|                  |           |          |     |       |
|                  |           |          |     |       |
|                  |           |          |     |       |
|                  |           |          |     |       |
| D                |           |          |     |       |
|                  |           |          |     |       |

- [1] shows the number of messages received from the current MOB device, and supports up to 20 messages in total.
  - MOB STATE displays the status of the received MOB.
- When the CH 16 key on the keypad is pressed and held on the MOB reception screen, the list screen received from the MOB is immediately executed.
- A total of 20 receiving devices are stored.
- When selecting a message from the list, it moves to receiving screen of the selected message.

#### 4.4.5. Calling and Receiving of Common DSC Messages

#### 4.4.5.1. INDIVIDUAL CALL

■ INDIVIDUAL CALLING calls a designated station.

#### 4.4.5.1.1. Send INDIVIDUAL CALL

| TO          | · RUUTINE             |
|-------------|-----------------------|
| MODE<br>CH. | : TELEPHONE<br>: 06   |
| CALL        |                       |
|             | TO TRASMIT PRESS CALL |

- When the CALL key is pressed on the main screen, the "DSC ALL COMPOSITION" screen appears.
- The default call type for "DSC CALL COMPOSE" is INDIVIDUAL, so there is no need for call type change.

■ When the "TO" is selected, the [DIRECT INPUT]/[ADDRESS BOOK] selection screen is displayed.

[DIRECT INPUT] : Directly enter the MMSI by using numeric keys.

[ADDRESS BOOK] : A method of entering MMSI by selecting from the entered name.

[SHIP STATION]/[COAST STATION] can be selected

■ When selecting "PRIORITY", [ROUTINE]/[SAFETY]/[URGENCY] can be selected.

- IF [ROUTINE] is selected and the current channel being used is CH16, it automatically change to CH06, but if currently used channel is not CH 16, it will stay the same channel that was being used previously.
- When [SAFETY]/[URGENCY] is selected, the channel is also selected as CH16.
- When MODE is selected, [TELEPHONE]/[DATA] can be selected.
- User can enter a communication channel from the channel entry.

| all 📢                        | RX   ITU   1W                                  | SIM    | CH:17      |
|------------------------------|------------------------------------------------|--------|------------|
| WAIT FOR                     | L CALL SEND<br>ACK                             | ELAPSI | ED [00:16] |
| TO<br>PRIORITY<br>MODE<br>CH | : 44000002<br>: ROUTINE<br>: TELEPHONE<br>: 06 |        |            |
| QUIT                         | HOLD RESEND                                    |        |            |
|                              |                                                |        |            |

■ Press ENT or Call key from CALL MODE to send DSC transmission to CH70 and respond.

 INDIVIDUAL CALL ACK RECEIVED
 ELAPSED [00:01]

 ACKNOW EDOCTO
 ELAPSED [00:01]

 ACKNOW EDOCTO
 FROM

 PRIOR
 INDIVIDUAL ACK RCEIVED

 FROM
 IAdam

 FROM
 FROM [440000002] [00:01]

 CH
 FROM [44000002] [00:01]

 RECEIVED
 PRESS ANY KEY TO SILENT

 QUIT
 HOLD

Alarm sound and alarm window is displayed after a response call. Press CANCEL key to stop alarm sound and close the alarm window. Time is displayed after responding like the picture on the left. Depending on the type of response, it is possible to change the communication channel and also communicate with counterpart station.

|                                                                      | :06                                                                                                    | n III ■ IIII = IIII = IIII = IIII = IIII = IIII = IIII = IIII = IIII = IIII = IIII = IIII = IIII = IIIII = IIII = IIIII = IIIII = IIIII = IIIII = IIIII = IIIII = IIIII = IIIII = IIIII = IIIII = IIIII = IIIII = IIIII = IIIII = IIIII = IIIII = IIIII = IIIII = IIIII = IIIII = IIIII = IIIII = IIIII = IIIII = IIIII = IIIII = IIIII = IIIII = IIIII = IIIII = IIIII = IIIII = IIIII = IIIII = IIIIII |
|----------------------------------------------------------------------|----------------------------------------------------------------------------------------------------|----------------------------------------------------------------------------------------------------|
| INDIVIDUAL CALL ACK RECEIVED ELAPSED [0]<br>ACKNOWLEDGED             | 0:50] INDIVIDUAL CALL ACK RECEIVED ELAPSED [00:18]<br>ACKNOWLEDGED                                                                                                    | INDIVIDUAL CALL ACK RECEIVED ELAPSED [00:30]<br>ACKNOWLEDGED                                                                                                    |
| FROM : 44000002<br>PRIORITY : ROUTINE<br>MODE : TELEPHONE<br>CH : 06 | FROM : 440000002<br>PRIORITY : ROUTINE<br>MODE : UNABLE COMPLY<br>CH : NO INFO<br>UNABLE TO COMPLY ACK RECEIVED<br>REASON - NO REASON<br>FREQUENCY IS INVALID. NEW DSC CALL NEED!!! | FROM : 440000002<br>PRIORITY : ROUTINE<br>MODE : TELEPHONE<br>CH : 55<br>FREQUENCY IS INVALID. NEW DSC CALL NEED!!!                                                                                                    |
| QUIT HOLD                                                            | QUIT HOLD                                                                                                    | QUIT HOLD                                                                                                    |
|                                                                      |                                                                                                    |                                                                                                    |
| [ACCEPT]                                                             | [REFUSE]                                                                                                    | [CHANGE]                                                                                                    |

**SAMYUNG ENC** 

■ There are [ACCEPT]/[REFUSE]/CHANGE] response types.

[ACCEPT] – Repond by agreeing to the same communication channel as the INDIVIDUAL CALL

[REFUSUE] - INDIVIDUAL CALL received station rejects communication for below reasons:

| REFUSE Type                                                                    |
|--------------------------------------------------------------------------------|
| No reason given                                                                |
| Congestion at maritime switching centre                                        |
| Busy                                                                           |
| Queue indication                                                               |
| Station barred                                                                 |
| No operator available                                                          |
| Operator temporarily unavailable                                               |
| Equipment disabled                                                             |
| Unable to use proposed channel                                                 |
| Unable to use proposed mode                                                    |
| [CUANICE] Deply by changing the communication channel at the station where you |

[CHANGE] – Reply by changing the communication channel at the station where you received the INDIVIDUAL CALL. In this case, do not change the channel if it responds with an unavailable channel as follows.

#### 4.4.5.1.2.Receive INDIVIDUAL CALL

REFUSE Sending Auto Answer Settings

If the communication channel or mode of the received call is not available, it is possible to set the function to automatically respond by adding [UNABLE TO USE CH] to the REFUSE reason [REASON]. [MENU]->[1.DSC SETUP]->[4.AUTO ACK SET]->[4.AUTO ACK INDIVIDUAL : ON] (MUST CHANGE SELECT "ON")

- SEND MANUAL RESPONSE
- When sending a manual response, user can select ACCEPT REFUSE CHANGE from Select User's Option.
  - ACCEPT If user agree to the communication channel that sent the INDIVIDUAL CALL and select the Response User Option, user can respond immediately and change to communication channel to communicate with the other station.

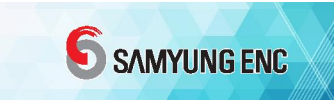

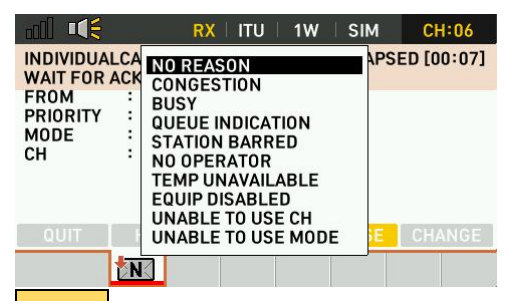

**REFUSE** – When the station that received the INDIVIDUAL CALL selects a REFUSE of communication from the user option for the following reasons, a reason selection window appears, where it responds and exits the procedure.

|                                | R                                  | X   ITU              | 1W   SI | M CH:06       |
|--------------------------------|------------------------------------|----------------------|---------|---------------|
| INDIVIDUA<br>WAIT FOR          | LCALL RECE<br>ACK                  | EIVED                | EL      | APSED [00:04] |
| FROM<br>PRIORITY<br>MODE<br>CH | : 44 INPU<br>: R<br>: TI<br>: 08 C | T CHANNE<br>H : 0000 |         |               |
|                                | INF                                | PUT CH NU            | MBER    |               |
| QUIT                           | HOLD                               | ACCEPT               | REFU    | SE CHANGE     |
|                                |                                    |                      |         |               |
|                                |                                    |                      |         |               |

CHANGE lf user change the communication channel after receiving INDIVIDUAL CALL and select it from the response user option, it will change to the have set and able channel user to communicate with the other station.

#### 4.4.5.2. GROUP CALL

#### 4.4.5.2.1. Send GROUP CALL

| TYPE     | INDIVIDUAL     |         |
|----------|----------------|---------|
| PRIORITY | INDIVIDUAL     |         |
| TO       | GROUP          |         |
| CH       | TEST           |         |
|          | POSITION REQ.  |         |
| VALL     |                |         |
|          | AUTU-JEMI      |         |
|          | TO TRASMIT PRE | SS CALL |

- When pressing CALL key on the main screen the "DSC CALL COMPOSITION" screen appears
- Able to select GROUP when pressing ENT on the TYPE category.
- When pressing TO category, [DIRECT INPUT] / [ADDRESS BOOK] selection screen appears. [DIRECT INPUT] : Directly enter MMSI with numeric keys.

[ADDRESS BOOK] : Enter registered MMSI selection.

Communication Channel can be entered from CH category.

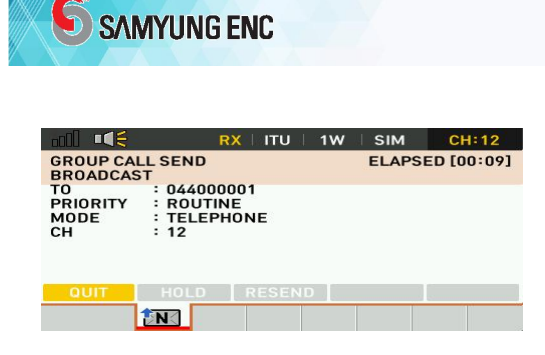

When ENT or CALL key is entered on CALL category, DSC transmission is sent to CH70 and enables communication.

#### 4.4.5.2.2. Receive GROUP CALL

■ Able to receive a GROUP CALL only from the registered GROUP MMSI :

[MENU]->[3.ADDRESS BOOK]->[2.GROUP]

■ When GROUP CALL is received, the notification rings and the setting is changed from the CALL to established communication channel.

|                              |                                          | 25W SIM                          | CH:16<br>ED [00:17] |
|------------------------------|------------------------------------------|----------------------------------|---------------------|
| FROM<br>PRIORI<br>MODE<br>CH | ARM<br>GROUP CALL<br>FROM [440<br>RECEIN | .RCEIVED<br>000002] [00:1<br>/ED | 6]                  |
| OUIT                         | PRESS ANY KE                             | Y TO SILENT                      |                     |
| QUII                         |                                          |                                  |                     |

When received, notifications rings and the setting changes to established communication channel.

|                                | RX ITU                                         | 25W | SIM   | CH:16      |
|--------------------------------|------------------------------------------------|-----|-------|------------|
| GROUP CAL<br>BROADCAS          | L RECEIVED                                     |     | ELAPS | ED [01:05] |
| FROM<br>PRIORITY<br>MODE<br>CH | : 44000002<br>: ROUTINE<br>: TELEPHONE<br>: 16 |     |       |            |
| QUIT                           | HOLD                                           |     |       |            |
|                                | N]                                             |     |       |            |

Press the [CLEAR] key to stop the alarm sound and the notification window will disappear.

### 4.4.5.3. TEST CALL

#### 4.4.5.3.1. Send TEST CALL

- If you press CALL key on the main screen, "DSC CALL COMPOSE" screen appears.
- Press ENT key on the TYPE category to select TEST.

Se RX ITU IW SIM CH:12 DSC CALL COMPOSE TYPE : INDIVIDUAL INDIVIDUAL GROUP TEST POSITION REQ. ALLSHIP AUTO-SEMI

TO TRASMIT PRESS CALL

| ull 📢    | RX       | ITU  | 1W   | SIM      | CH:12  |
|----------|----------|------|------|----------|--------|
| DSC CALL | COMPOSE  |      |      |          |        |
| TYPE     | : TEST   |      |      |          |        |
| PRIORITY | : SAFETY |      |      |          |        |
| то       | :        |      |      |          |        |
| CALL     |          |      |      |          |        |
|          |          |      |      |          |        |
|          |          |      |      |          |        |
|          |          |      |      |          |        |
|          |          |      |      |          |        |
|          |          | T0 T | RASM | IT PRESS | 5 CALL |
|          |          |      |      |          |        |
|          |          |      |      |          |        |

nii 📢

PRIORITY TO

MODE

CH. CALL

|                | RX   ITU   1W           | SIM    | CH:12      |
|----------------|-------------------------|--------|------------|
| TEST SEND      | )<br>ACK                | ELAPSI | ED [00:14] |
| TO<br>PRIORITY | : 440000002<br>: SAFETY |        |            |
| QUIT           | HOLD RESEND             | _      |            |
|                |                         |        |            |

|          | RX   ITU   1W   SIM CH:12 |   |
|----------|---------------------------|---|
| TEST ACK | ECEIVED ELAPSED [00:02    | ] |
| EROM AL  | RM                        |   |
| PRIORI   | TEST ACK RCEIVED          |   |
|          | FROM [44000002] [00:02]   |   |
|          | RECEIVED                  |   |
|          | PRESS ANY KEY TO SILENT   |   |
| QUIT     | HOLD                      |   |
|          |                           | _ |

■ When an answer call is received, an alarm sound is heard and an alarm window is displayed. Press CANCEL key to clear the alarm window and stop the alarm sound.

screen appears when choosing TO category. [DIRECT INPUT] : Directly enter the MMSI by using numeric keys. [ADDRESS BOOK] : Enter registered MMSI selection

■ [DIRECT INPUT] / [ADDRESS BOOK] selection

■ Press ENT or CALL key on CALL to send DSC transmission to CH70 and wait for a response.

| ACKNOWLE | EDGED      | ELAPSED | [00:49] |    |
|----------|------------|---------|---------|----|
| FROM     | : 44000002 |         |         |    |
| PRIORITY | : SAFETY   |         |         |    |
|          |            |         |         |    |
|          |            |         |         |    |
|          |            |         |         |    |
| QUIT     | HOLD       |         |         | Ľ. |
|          |            |         |         |    |
|          |            |         |         |    |

RX | ITU | 1W | SIM CH:12

11 📢

■ Time gone by will be displayed after responding.

| lect TEST from TYPE category | 1. |
|------------------------------|----|
|------------------------------|----|

# **SAMYUNG ENC**

#### 4.4.5.3.2. Receive TEST CALL

Send Automatic Response Setting

It is possible to set up a function that automatically responds to a TEST CALL by selecting following procedures: [MENU]->[1.DSC SETUP]->[4.AUTO ACK SET]-> [1.AUTO ACK TEST : ON]

- When there are no activated procedures while "AUTO ACK TEST : ON", alarm sound and the window are not displayed on the screen when receiving TEST CALL, and the TEST DSC reception screen is not displayed.
- If an active procedure is present, it sends an automatic response when the procedure is placed on hold or shut down and exits the TEST CALL reception procedure.

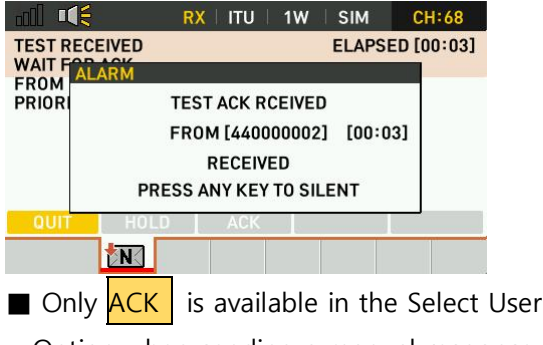

Option when sending a manual response.

|                 |                     | RX          | ITU   1 | IW | SIM   | CH    | :68    |    |
|-----------------|---------------------|-------------|---------|----|-------|-------|--------|----|
| TEST RE         | CEIVED<br>R ACK     |             |         |    | ELAPS | ED [0 | 1:04]  |    |
| FROM<br>PRIORIT | : 44000<br>Y : SAFE | 10002<br>TY |         |    |       |       |        |    |
| QUIT            | HOLD                | 1           | ACK     |    |       |       |        |    |
|                 | N                   |             |         |    |       |       |        |    |
| ACK             | – When              | the         | user    | op | tion  | is se | electe | ed |

as a TEST CALL response, it responds immediately and the procedure does not end after the response.

## 4.4.5.4. POSITION REQ. CALL

### 4.4.5.4.1. Send POSITION REQ. CALL

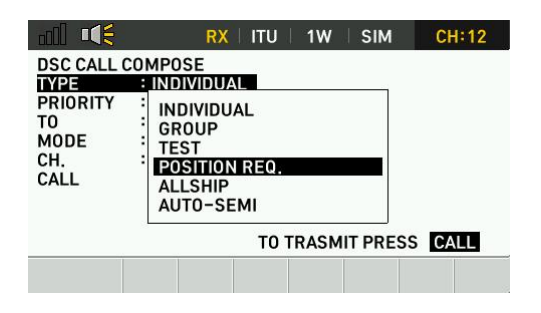

- When pressing the CALL key on the main screen "DSC CALL COMPOSE" screen is displayed.
- Press ENT key on the TYPE category to select POSITION REQ.

|                                                                                                    | <b>SAMYUNG ENC</b>                                                                                                    |
|----------------------------------------------------------------------------------------------------|----------------------------------------------------------------------------------------------------|
| Image: RX     ITU     IW     SIM     CH:12       DSC CALL COMPOSE     TYPE     : POSITION REQ.       PRIORITY     : SAFETY       TO     :       CALL                                                                                                    | <ul> <li>If user select TO category, [DIRECT INPUT] /<br/>[ADDRESS BOOK] selection screen appears.</li> <li>[DIRECT INPUT] : Directly enter MMSI with<br/>numeric keys.</li> </ul>                                                                                                    |
| TO TRASMIT PRESS CALL                                                                                                    | [ADDRESS BOOK] : Enter registered MMSI selection.                                                                                                    |
| Image: Constraint of the image: Constraint of the imag | <ul> <li>Press ENT or CALL key on CALL to send<br/>DSC transmission to CH70 and wait for a<br/>response</li> <li>When an answer call is received, an alarm<br/>sound is heard and an alarm window is<br/>displayed. Press CANCEL key to clear the<br/>alarm window and stop the alarm sound.</li> </ul>                                                                                                    |
| Image: Chicago and Chicago and Chic               | Image: matrix of the state state sta |

[When location information is available]

**EN** 

[When there is no location information]

ENG

#### 4.4.5.4.2 Receive POSITION REQ. CALL

Send Automatic Response Setting

It is possible to set up a function that automatically responds when POSITION REQ. is received. Follow below guidance and set as "ON" :

[MENU]->[1.DSC SETUP]->[4.AUTO ACK SET]->[3.AUTO ACK POSITION : ON]

- When there are no activated procedures while "AUTO ACK POSITION : ON", alarm sound and the window are not displayed on the screen when receiving POSITION REQ., and the POSITION REQ. DSC reception screen is not displayed.
- If an active procedure is present, it sends an automatic response when the procedure is placed on hold or shut down and exits the POSITION REQ. reception procedure.
- Send manual response

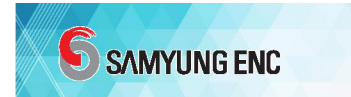

■ When sending a manual response, user can select either ACCEPT or REFUSE in the User Selection Option. However, only REFUSE can be sent when there is no location information.

| nii 🃢                               | RX   ITU                                                                 | 1W   E | OUP CH    | 1:18  |      |
|-------------------------------------|--------------------------------------------------------------------------|--------|-----------|-------|------|
| POS ACK SE<br>ACKNOWLE              | ND<br>DGED                                                               | E      | LAPSED [0 | 0:06] |      |
| TO<br>PRIORITY<br>LAT<br>LON<br>UTC | : 44000002<br>: SAFETY<br>: N 35° 57,5306<br>: E 129° 10,1756<br>: 04:38 |        |           |       |      |
| QUIT                                | HOLD RESEM                                                               | ND .   |           |       |      |
| 1                                   | N]                                                                       |        |           |       |      |
| ACCEPT                              | – When "A                                                                | CCEPT' | ' user o  | ption | ı is |
| selected,                           | it responds                                                              | immec  | liatelv a | and   |      |

transmits the location information and time that the equipment holds.

|                         | RX   ITU                             | IW DUP | CH:18      |
|-------------------------|--------------------------------------|--------|------------|
| POS ACK R               | ECEIVED<br>EDGED                     | ELAPS  | ED [00:21] |
| FROM<br>PRIORITY<br>LAT | : 440000002<br>: SAFETY<br>: NO INFO |        |            |
| UTC                     | ::                                   |        |            |
| QUIT                    | HOLD                                 |        |            |
|                         |                                      |        |            |
|                         | M/ham //D                            |        |            |

**REFUSE** – When "REFUSE" user option is selected, the location information and time are filled with "NO INFO" and transmitted, and automatically closes after responding.

#### 4.4.5.5. ALLSHIP CALL

#### 4.4.5.5.1. Send ALLSHIP CALL

- On the main screen, press CALL key to display "DSC CALL COMPOSE" screen.
- Select "ALLSHIP" by pressing ENT key in the TYPE category.
- To select "SUBJECT" category, you must choose "URGENCY" from "PRIORITY" option.
- [MENU]->[1.DSC SETUP]->[5.MEDICAL : ON]/[6.NEUTRAL :ON] must be turned "ON" in order to activate MEDICAL CRAFT/NEUTRAL TRANSPORT from "SUBJECT" menu.
- User can enter the communication channel in the CH category.
- If you press ENT or CALL key on CALL, DSC transmission is sent to CH70 and communication is available.

|                                         | RX                                                        | ITU   | 25W | SIM    | CH:16      |
|-----------------------------------------|-----------------------------------------------------------|-------|-----|--------|------------|
|                                         | ALL SEND                                                  |       |     | ELAPSI | ED [00:19] |
| TO<br>PRIORITY<br>SUBJECT<br>MODE<br>CH | : ALLSHIP<br>: URGENCY<br>: MEDICAL<br>: TELEPHON<br>: 16 | IE    |     |        |            |
| QUIT                                    | HOLD                                                      | RESEN | D   |        |            |
|                                         |                                                           |       |     |        |            |

Press ENT or CALL key in CALL to send DSC transmission to CH70 and enable communication.

#### 4.4.5.5.1. Receive ALLSHIP CALL

|                                     | RX   ITU   25W                                      | SIM    | CH:16      |
|-------------------------------------|-----------------------------------------------------|--------|------------|
| ALLSHIP CA                          | ALL RECEIVED                                        | ELAPSE | ED [00:04] |
| FROM<br>PRIORITY<br>SUBJECT<br>MODE | : 440000002<br>: SAFETY<br>: NO INFO<br>: TELEPHONE |        |            |
| СН                                  | : 16                                                |        |            |
| QUIT                                | HOLD                                                |        |            |
|                                     |                                                     |        |            |

■ When receiving ALLSHIP CALL, the notification will sound and the setting will be changed to the communication set.

### 4.4.5.6. POLL CALL

### 4.4.5.6.1. Receive POLL CALL

|        | <mark>&lt; rx</mark>   itu   1w | DUP      | CH:18      |           | RX        | I ITU | 1W  | DUP    | CH:18      |
|--------|---------------------------------|----------|------------|-----------|-----------|-------|-----|--------|------------|
| POLLR  | ECEIVED                         | ELAPS    | ED [00:02] | POLL RECE | EIVED     |       |     | ELAPSI | ED [00:13] |
| FROM   | ALARM                           |          |            | FROM      | : 4400000 | 02    |     |        |            |
| PRIORI | POLL RCEIVED                    |          |            | PRIORITY  | ROUTINE   |       |     |        |            |
|        | FROM [4400000                   | 2] [00:0 | 2]         |           |           |       |     |        |            |
|        | RECEIVED                        |          |            |           |           |       |     |        |            |
|        | PRESS ANY KEY TO S              | ILENT    |            |           |           |       |     |        |            |
| ÓUIT   |                                 |          |            | OLUT      | HOLD      | ACK   |     |        |            |
| worr   | HOLD MOK                        |          |            | QOIT      | HOLD      | ACIX  | 1.5 |        |            |
|        |                                 |          |            |           | N         |       |     |        |            |

- On vessel, POLL CALL can only be received.
- Send Automatic Response Setting

It is possible to set up a function that automatically responds when TEST CALL is received. Follow below guidance and adjust setting :

[MENU]->[1.DSC SETUP]->[4.AUTO ACK SET]->[3.AUTO ACK POLL : ON].

- If there is no procedure activated while "AUTO ACK POLL : ON", the alarm sound and the window are not displayed on the screen when receiving the POLL CALL, and the POLL DSC reception screen is not displayed.
- If an active procedure is present, an automatic response is sent when the existing procedure is placed on hold or terminated, and the POLL CALL reception procedure is terminated.

■ Send manual response

■ When sending a manual response, there is only ACK in the User Selection option.

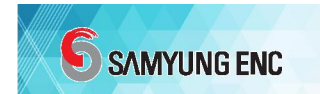

## 4.5 BRIDGE ALERT MANAGEMENT(BAM)

#### 4.5.1 Summary

- BAM(Bridge Alert Management) processes, distributes, and displays alerts.
- The BAM enables the identification of warning situations that require action to maintain the safe operation of the vessel.
- Maximum number of alarms supported per BAM type is 10.
- BAM Function Type P is supported.
- IEC 61162-1 , IEC 61162-2 communication methods supported.

#### 4.5.2 Screen Configuration

#### 4.5.2.1 Alarm Reception Screen

Screen configuration according to alarm reception.

Depend on the status of alarm, the status icon and status changes.(refer to 4.5.4.1, 4.5.5)

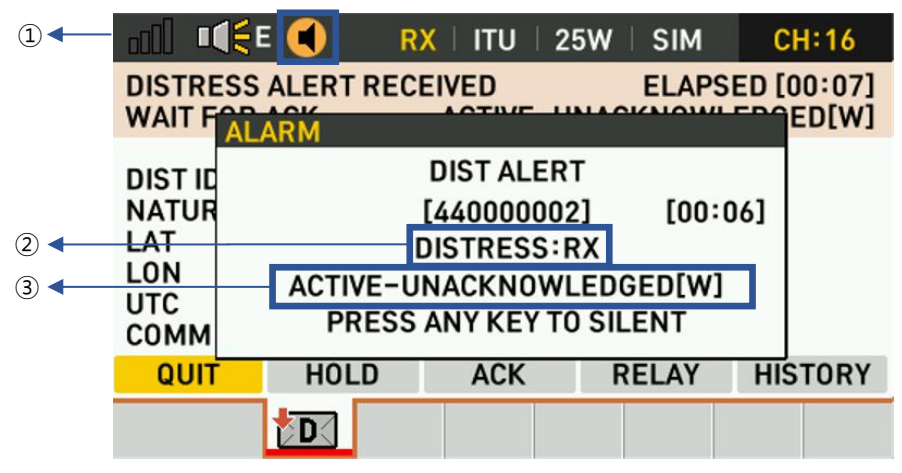

[Display BAM info. When a Distress Alarm is received]

| $\oplus$ Display Alarm Status (refer 4.5.5)  | $\odot$ Alarm Status[Alarm priority](refer 4.5.5) |
|----------------------------------------------|---------------------------------------------------|
| $\Im$ Alarm Title /Explanation (refer 4.5.4) |                                                   |

| ①◀── | bol 📢                                          | R                                                            | X   ITU                               | 25W                | SIM | CH:16   |
|------|------------------------------------------------|--------------------------------------------------------------|---------------------------------------|--------------------|-----|---------|
| 3 -  | DISTRESS<br>WAIT FOR                           | ALERT REC                                                    | EIVED<br>ACT                          | ED ELAPSED [00:47] |     |         |
|      | DIST ID<br>NATURE<br>LAT<br>LON<br>UTC<br>COMM | : 440000<br>: UNDESI<br>: UNKNO<br>: UNKNO<br>::<br>: TELEPH | 002<br>IGNATED<br>WN<br>WN<br>IONE[CH | 16]                |     |         |
|      | QUIT                                           | HOLD                                                         | ACK                                   | RE                 | LAY | HISTORY |
|      |                                                | D                                                            |                                       |                    |     |         |

[Display BAM info. When the Distress Alarm is turned off]

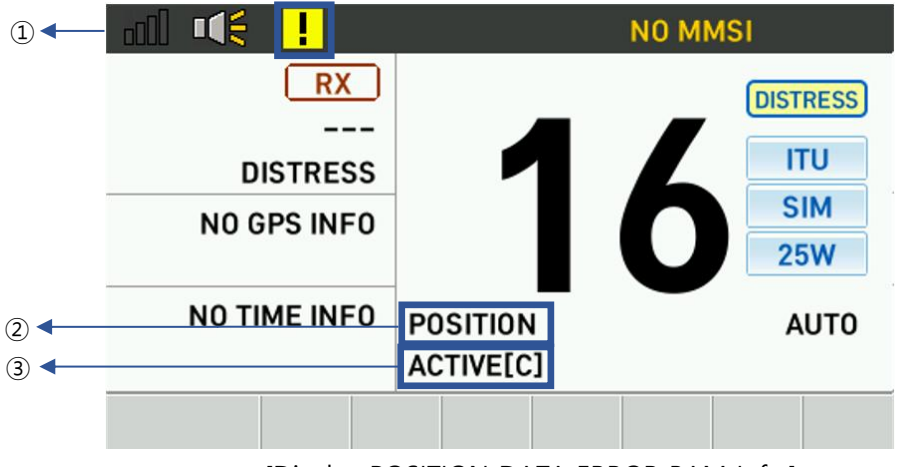

[Display POSITION DATA ERROR BAM Info.]

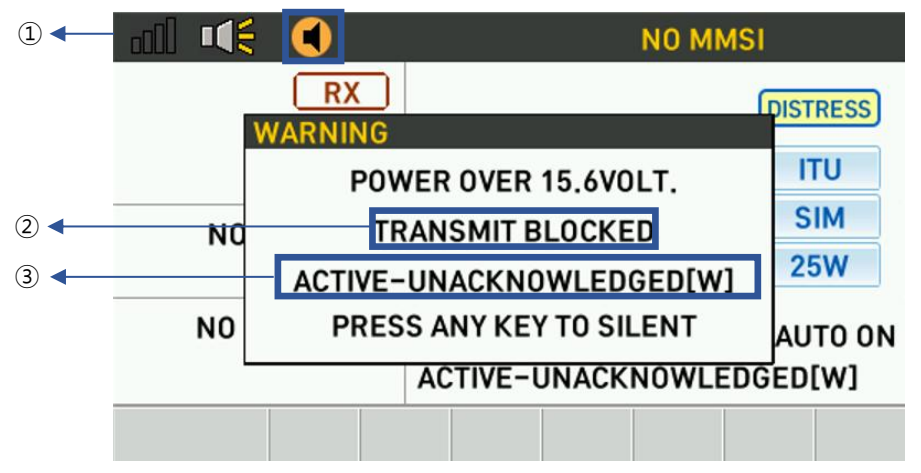

<sup>[</sup>Display POWER ERROR BAM info. due to input voltage overrun]

|    | D SAN | YUNG ENC                                  |                                                         |           |     |       |                         |
|----|-------|-------------------------------------------|---------------------------------------------------------|-----------|-----|-------|-------------------------|
|    |       |                                           | 🕛 R                                                     | X   ITU   | 25W | SIM   | CH:16                   |
| (4 | ā) 🗲  | ALLSHIP C                                 | ALL RECEIV                                              | ED        |     | ELAPS | ED [01:56]<br>ACTIVE[C] |
|    |       | FROM<br>PRIORITY<br>SUBJECT<br>MODE<br>CH | : 4401111<br>: SAFETY<br>: NO INFO<br>: TELEPHO<br>: 16 | 11<br>DNE |     |       |                         |
|    |       | QUIT                                      | HOLD                                                    |           |     |       |                         |
|    |       | Select ▲▼                                 |                                                         |           |     |       |                         |
|    |       |                                           |                                                         |           |     | -     |                         |

[Show new unconfirmed alarm status]

#### 4.5.2.2 Alarm List Screen

e

| 000  |        |          | RX   ITU | 25W        | SIM    | CH:16      |
|------|--------|----------|----------|------------|--------|------------|
| POI  |        | EIVED    |          |            | ELAPS  | ED [28:14] |
| MA   |        |          | ACTI     | VE-AC      | KNUWL  | EDGED[W]   |
| NO   | ID     | PRIORITY | STATE    |            | TIT    | LE         |
| 1    | 3122   | WARNING  | A-ACK    |            | URGENO | Y:RX       |
| 2    | 3122   | WARNING  |          |            |        | SS:RX      |
| 4    | 3123   | CAUTION  | ACTIVE   |            | ROUTIN | E:COM      |
| 5    | 3123   | CAUTION  | ACTIVE   |            | ROUTIN | E:POLL     |
| P/   | GE :   |          |          |            | EXIT : | CLEAR      |
| Sele | ect AV |          | K TNG    | <b>ENG</b> | TDC 1  | N          |

\* A-UNACK : active-unacknowledged warning

A-ACK : active acknowledged warning

- A-SILENCED : active silenced warning
- A-RES TRANS : active-responsibility transferred warning
- R-UNACK : rectified-unacknowledged warning
- ACTIVE : active caution

- Supports up to 9 alarm lists.
- Show alarm received category.
- Press and hold the CALL key on the screen to switch to the BAM List screen.
- Sort by priority (Warning Caution order)
- Refer to below STATE TERMS for info. : \*

#### 4.5.2.3 Alarm Aggregation List Screen

| all 🍕 🌗          | RX   ITU   25W | / ∣ SIM  | CH:16      |
|------------------|----------------|----------|------------|
| POLL RECEIVED    |                | ELAPSI   | ED [12:26] |
| WAIT FUR ACK     | ACTIVE-A       | ACKNUWL  | EDGED[W]   |
| ID PRIORITY      | STATE          | TITLE    |            |
| AGGREGATION ID:3 | 122 P:WARNIN   | G S:A-AC | к          |
| - 3122 WARNING   | G A-ACK        | URGENC   | Y:RX       |
| - 3122 WARNING   | G A-ACK        | DISTRES  | SSIRX      |
| - 3122 WARNING   | G A-ACK        | DISTRES  | SSIRX      |
| AGGREGATION ID:3 | 123 P:CAUTION  | S:ACTIV  | E          |
| PAGE : 🔻         |                | EXIT :   | CLEAR      |
| Select 🔺 🚺       | ng tng tng     |          | N          |

- ALERT LIST AGGREATION Display supported.
- To sort by priority type, user must turn "ON" from the following menu list: 7.BAM SETUP -> 1.ALERT LIST AGGREATION.
- By using FUNC+CALL key, ALERT LIST AGGREATION setting can be turned ON/OFF.
- The default value for the ALERT LIST AGGREGATION menu is OFF.
- The same warning is aggregated by ID, priority, category, and status(STATE) and is displayed on the screen from higher priority.

■ ID : Alert ID P : PRIORITY S : STATE

| lert ID           | Cause                                                             | Priority             | Category                     | Instance |        | Permission for<br>responsibility<br>transfer | Escalation properties | Aggregation<br>is provided | Title                     | Description<br>text | Conditions of<br>rectification     |              |                   |                 |                  |                   |
|-------------------|-------------------------------------------------------------------|----------------------|------------------------------|----------|--------|----------------------------------------------|-----------------------|----------------------------|---------------------------|---------------------|------------------------------------|--------------|-------------------|-----------------|------------------|-------------------|
|                   | Receipt of                                                        |                      |                              |          |        |                                              |                       |                            | DISTRESS :<br>RX          |                     | Broom Any KEY                      |              |                   |                 |                  |                   |
| 3122              | Distress<br>Urgency                                               | Warning              | А                            |          |        | No                                           | 5min                  | YES                        | DISTRESS :<br>RELAY       | Clause<br>4.5.4.1   | Or<br>Or                           |              |                   |                 |                  |                   |
|                   | call                                                              |                      |                              |          |        |                                              |                       |                            | URGENCY :<br>RX           |                     | Read Message                       |              |                   |                 |                  |                   |
|                   |                                                                   |                      |                              | 1~7,     |        |                                              |                       |                            | SAFETY :<br>COM           |                     |                                    |              |                   |                 |                  |                   |
|                   | Receipt of<br>DSC calls<br>other than C<br>distress or<br>urgency | of<br>s<br>n Caution | of<br>s<br>n Caution B<br>or | aution B | tion B | 11~<br>B                                     | ution B               | 11~16                      |                           |                     |                                    |              |                   | SAFETY :<br>POS |                  |                   |
| 3123              |                                                                   |                      |                              |          |        |                                              |                       | В                          | ion B                     |                     |                                    | No           | NO YES            | YES             | SAFETY :<br>TEST | Clause<br>4.5.4.2 |
|                   |                                                                   | urgency              |                              |          |        |                                              |                       |                            |                           |                     |                                    |              |                   |                 |                  | ROUTINE :<br>COM  |
|                   |                                                                   |                      |                              |          |        |                                              |                       |                            |                           |                     |                                    |              | ROUTINE :<br>POLL |                 |                  |                   |
| 3016 reco<br>equi | No<br>position<br>data                                            | Caution              | Coution                      |          | 8      |                                              | No                    |                            | NO                        | DODITION            | NO<br>POSITION<br>UPDATE           | Press Any KE |                   |                 |                  |                   |
|                   | received<br>by<br>equipment                                       |                      | 9                            |          | NO     | NO                                           | NO                    | FOSITION.                  | NO POS<br>UPDATE<br>10MIN | Read Message        |                                    |              |                   |                 |                  |                   |
| 3008              | Transmissi<br>on power<br>error                                   | Warning              | В                            | 10       |        | YES                                          | 5min                  | NO                         | TXPOWER:<br>INHIBIT       | TRANSMIT<br>BLOCKED | Press Any KE<br>Or<br>Read Message |              |                   |                 |                  |                   |

#### 4.5.3 Alarm List

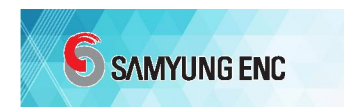

## 4.5.4 Alarm Types And Contents

# 4.5.4.1 Distress or Urgency call

| No   | Alert Title                | Alert Description                                  |
|------|----------------------------|----------------------------------------------------|
| 1    | DISTRESS: RX               | -Un-acknowledged/acknowledged/cancelled            |
|      |                            | -Distress MMSI                                     |
|      |                            | -Position/time                                     |
|      |                            | -Nature of distress                                |
|      |                            | -Comm. Mode                                        |
|      |                            | *Example : U 440012345 N57'12 E009'41 1210 07 00   |
| 2    | DISTRESS: RELAY            | -Un-acknowledged/acknowledged                      |
|      |                            | -MMSI of sender                                    |
|      |                            | -Distress MMSI                                     |
|      |                            | -Position/time                                     |
|      |                            | -Nature of distress                                |
|      |                            | -Comm. Mode                                        |
| 3    | URGENCY: RX                | -Un-acknowledged/acknowledged                      |
|      |                            | -Address MMSI                                      |
|      |                            | -Category                                          |
|      |                            | -Comm. Mode                                        |
|      |                            | -Frequency                                         |
| Note | . Refer to Appendix 1. ALE | RT DESCRIPTION for more info. on alarm description |

#### 4.5.4.2 Other call

| No              | Alert Title                                                                      | Alert Description    |  |  |  |  |
|-----------------|----------------------------------------------------------------------------------|----------------------|--|--|--|--|
| 1               | SAFETY: COM                                                                      | -First tele-command  |  |  |  |  |
| 2               | SAFETY: POS                                                                      | -Second tele-command |  |  |  |  |
| 3               | SAFETY: TEST                                                                     | -MMSI                |  |  |  |  |
| 4               | ROUTINE: COM                                                                     | -Frequency info      |  |  |  |  |
| - Position info |                                                                                  | - Position info      |  |  |  |  |
|                 | -*Example : 00 26 4412345678 09                                                  |                      |  |  |  |  |
| Note            | Note. Refer to Appendix 1. ALERT DESCRIPTION for more info. on alarm description |                      |  |  |  |  |

#### 4.5.4.3 No Position Data

| No | Alert Title | Alert Description                  |
|----|-------------|------------------------------------|
| 1  | POSITION:   | - NO POSITION DATA RECEIVED        |
|    |             | - NO POSITION DATA RECEIVED 10 MIN |

#### 4.5.4.4 Transmission Power Error

| No | Alert Title       | Alert Description      |
|----|-------------------|------------------------|
| 1  | TX POWER: INHIBIT | - TRANSMISSION BLOCKED |

### 4.5.5 Responsibility Transfer

- Use to control the number of audible alarms for a situation.
- Reduce higher priority alerts by allowing the system to know the content of some alerts on other systems, suspend priority requests for user attention and generate lower priority alerts.
- Alert support for transmission power error.

## 4.5.6 Alert Icon

| STR-7000A   | uses | Warning  | and | Caution | only. |
|-------------|------|----------|-----|---------|-------|
| 5110 100010 | ases | vvarming | ana | cuation | Orny. |

| lcon<br>number | Icon name<br>(corresponding with<br>the alert state) | lcon description<br>(normative)                                                                                                    | lcon graphic<br>(example)                                                                                                    |
|----------------|------------------------------------------------------|----------------------------------------------------------------------------------------------------|----------------------------------------------------------------------------------------------------|
| 6              | "Active –<br>Unacknowledged"<br>warning              | A flashing yellowish orange circle.<br>A symbol of loudspeaker in the middle of the circle.<br>To be presented together with the alert text.                     | •                                                                                                    |
| 7              | "Active – silenced"<br>warning                       | A flashing yellowish orange circle.<br>A symbol as in icon number 6 overlayed with a<br>prominent diagonal line.<br>To be presented together with the alert text | ×                                                                                                    |
| 8              | "Active –<br>acknowledged"<br>warning                | A yellowish orange circle.<br>An exclamation mark in the middle of the circle.<br>To be presented together with the alert text                                   | •                                                                                                    |
| 9              | "Active –<br>responsibility<br>transferred" warning  | A yellowish orange circle.<br>An arrow pointing towards the right in the middle of the<br>circle.<br>To be presented together with the alert text                | $\rightarrow$                                                                                                    |
| 10             | "Rectified –<br>unacknowledged"<br>warning           | A flashing yellowish orange circle.<br>A tick mark in the middle of the circle.<br>To be presented together with the alert text                                  | <ul> <li>Image: A start of the start of the start of</li></ul> |
| 11             | "Active" Caution                                     | A yellow square.<br>An exclamation mark in the middle of the square.<br>To be presented together with the alert text                                             | ļ                                                                                                    |

| Abbreviation                 | Term                                      |
|------------------------------|-------------------------------------------|
| ACTIVE-UNACKED / A-UNACK     | Active-Unacknowledged warning             |
| ACTIVE-SILENCED / A-SILENCED | Active-silenced warning                   |
| ACTIVE-ACKED / A-ACK         | Active-acknowledged warning               |
| RESP-TRANSFER / A-RES TRANS  | Active-responsibility transferred warning |
| RECTIFIED-UNACKED / R-UNACK  | Rectified-unacknowledged warning          |
| ACTIVE                       | Active warning                            |

| IEC 61162 Receive Sentence |         | IEC 61162 송신 Sentence |         |        |  |
|----------------------------|---------|-----------------------|---------|--------|--|
| Sentence                   | Support | Sentence              | Support | Talker |  |
| ACN                        | 0       | ACN                   | Х       |        |  |
| AGL                        | х       | AGL                   | Х       |        |  |
| ALC                        | х       | ALC                   | 0       | CV     |  |
| ALF                        | х       | ALF                   | 0       | CV     |  |
| ARC                        | х       | ARC                   | 0       | CV     |  |
| НВТ                        | 0       | НВТ                   | Х       |        |  |

When a valid GPS signal is input, the UTC time is synchronized, and the time information is included in the "Time of Last Change" when transmitting the ALF sentence.

However, if there is no valid GPS signal, it does not include time information.

# 제 1 장 INSTALLATION

## 1.1 Unpacking Package and Inspection

When dismantling the package, please treat with great care in checking the contents with order specification. Please observe external surface whether it is damaged during transportation and if there find damaged parts, then install after proper treatment made. In case of handling difficulty, please contact SAMYUNG ENC for proper treatment. This machine can be installed without technical difficulties, but it needs to keep basic installation guide lines described hereunder, which helps preserve optimum performance as it is in the factory.

## 1.2 Selection of Installation Position for Main Unit

- ◆ Installation position is selected according to following instruction
  - $\odot$  Select the place where there is space enough to operate, repair and maintain with efficient ventilation.
  - Select the place where there is not directly exposed to rain and sea water. Dry area is the best place for installation electronic equipment.
  - ③ Select the place where there is not directly exposed to sunray and avoid from heating element.
  - Select the place where there is of little vibration.
  - $\bigcirc$  Select the place where there is of little electrical interference.
- Main unit is to be installed referring to following drawing.

XWARNING: Please make sure the power is turned off before you connect MIC and/or Speaker to external equipment.

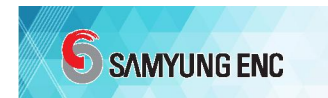

## **1.3** Selection of Installation Position for the Antenna

We recommend to use Samyung Antenna. If you use other antenna, it should be 50  $\Omega$  in 150MHz band. Please use high quality antenna/power cable than standard ones. Please set up at high location, if possible.

Please keep the antenna away from another transmit antenna. For example, keep 4 meters away from other VHF antenna. It should be installed at least 2m vertically and 6m horizontally from the structures.

Please ensure that installation should be made where there avoids from mechanic vibration and a rainstorm and connector parts must be waterproofed by using waterproof tape.

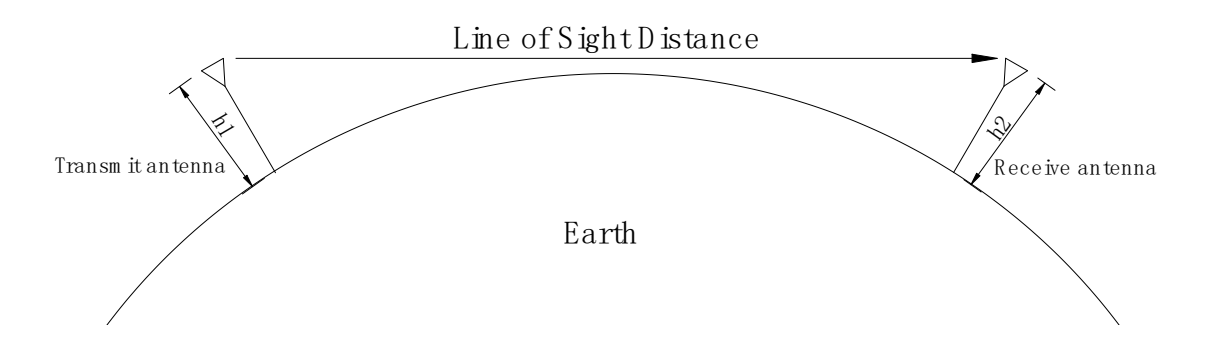

- Because VHF communicates in line-of-sight distance, it is necessary to install it at a higher place than possible to communicate to further distance.
- ■SSB communicates using visibility and reflection of the ionosphere, so it can communicate even if there is a long distance, a mountain, or a building.
- ■LINE-OF-SIGHT FORMULAR ( EARTH RADIUS: 6,370km )

- D = 4.11 (
$$\sqrt{h1}$$
 +  $\sqrt{h2}$ ) (km)

- ■ex) h1 = 9m / h2 = 9m 일 때
- D = 4.11 ( $\sqrt{9}$  +  $\sqrt{9}$ ) (km) = 24.66km
- The above formula is a mathematical formula and can vary depending on the weather and environment.

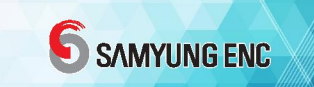

## 1.4 How to Connect Antenna Cable and Connector

- Antenna cables should be installed as short as possible to minimize signal attenuation. Since the loss of 3dB reduces the signal strength by half, it should be installed so that cable attenuation is minimized.
- Antenna cables shall be securely installed in places that use RG-8/U or RG-10/U wires, are completely waterproof, have little mechanical vibration, and are easy to replace and repair. If the CONNECTOR connection method is bad, it will significantly reduce the reception sensitivity as well as reduce the transmission output and damage the output parts, causing a huge disruption to communication. Therefore, this method must be followed and please refer to the following.
  - $\bigcirc$  Remove the cable sheath about 30mm.
  - <sup>(2)</sup> Remove the shield line by cutting it with a knife, leaving about 5mm of the braded shield. Be careful not to damage the insulators inside. (Apply lead thinly over the shield line.)
  - S Leave the insulator about 2mm from the braided shield and cut the inside with a knife to prevent damage to the conductor.
  - Disconnect the connector for the cable and insert it into the coupling ring to fit the cable, and then insert the plug assembly.
  - (5) Solder both sides of hole and solder here part of Plug assembly.
  - <sup>©</sup> Cut the 'cut conductor here'.
  - $\oslash$  Assemble while rotating the coupling ring into the plug assembly.

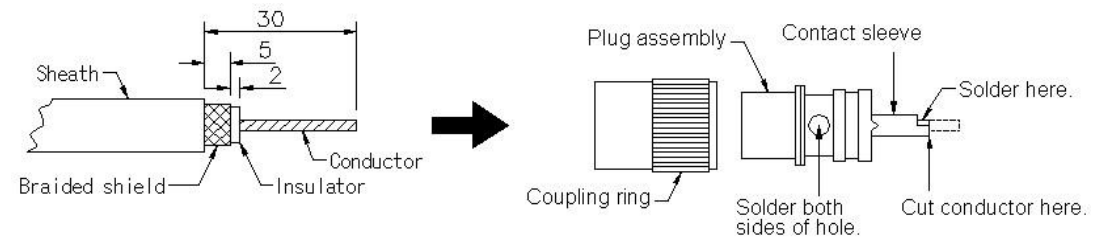

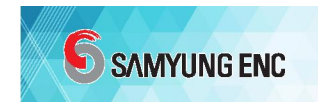

# 제 2 장 Channel List

## 6.1 ITU CHANNEL :

| СЦ    | Tx      | Rx      | SHIP | SHIP  | СЦ    | Tx      | Rx      | SHIP | SHIP  |
|-------|---------|---------|------|-------|-------|---------|---------|------|-------|
| Сп    | (MHz)   | (MHz)   | SHIP | SHORE | Сп    | (MHz)   | (MHz)   | SHIP | SHORE |
| 01    | 156.050 | 160.650 | NO   | YES   | 61    | 156.075 | 160.675 | NO   | YES   |
| 02    | 156.100 | 160.700 | NO   | YES   | 62    | 156.125 | 160.725 | NO   | YES   |
| 03    | 156.150 | 160.750 | NO   | YES   | 63    | 156.175 | 160.775 | NO   | YES   |
| 04    | 156.200 | 160.800 | NO   | YES   | 64    | 156.225 | 160.825 | NO   | YES   |
| 05    | 156.250 | 160.850 | NO   | YES   | 65    | 156.275 | 160.875 | NO   | YES   |
| 06    | 156.300 | 156.300 | YES  | NO    | 66    | 156.325 | 160.925 | NO   | YES   |
| 07    | 156.350 | 160.950 | NO   | YES   | 67    | 156.375 | 156.375 | YES  | NO    |
| 08    | 156.400 | 156.400 | YES  | NO    | 68    | 156.425 | 156.425 | YES  | NO    |
| 09    | 156.450 | 156.450 | YES  | YES   | 69    | 156.475 | 156.475 | YES  | YES   |
| 10    | 156.500 | 156.500 | YES  | YES   | 70(2) |         | 156.525 |      |       |
| 11    | 156.550 | 156.550 | YES  | YES   | 71    | 156.575 | 156.575 | YES  | YES   |
| 12    | 156.600 | 156.600 | YES  | YES   | 72    | 156.625 | 156.625 | YES  | NO    |
| 13    | 156.650 | 156.650 | YES  | NO    | 73    | 156.675 | 156.675 | YES  | YES   |
| 14    | 156.700 | 156.700 | YES  | YES   | 74    | 156.725 | 156.725 | YES  | YES   |
| 15*   | 156.750 | 156.750 | YES  | YES   | 75*   | 156.775 | 156.775 | YES  | YES   |
| 16    | 156.800 | 156.800 | YES  | YES   | 76*   | 156.825 | 156.825 | YES  | YES   |
| 17*   | 156.850 | 156.850 | YES  | YES   | 77    | 156.875 | 156.875 | YES  | NO    |
| 18    | 156.900 | 161.500 | NO   | YES   | 78    | 156.925 | 161.525 | NO   | YES   |
| 19    | 156.950 | 161.550 | NO   | YES   | 1078  | 156.925 | 156.925 | YES  | YES   |
| 1019  | 156.950 | 156.950 | YES  | YES   | 2078  | 161.525 | 161.525 | YES  | YES   |
| 2019  | 161.550 | 161.550 | YES  | YES   | 79    | 156.975 | 161.575 | NO   | YES   |
| 20    | 157.000 | 161.600 | NO   | YES   | 1079  | 156.975 | 156.975 | YES  | YES   |
| 1020  | 157.000 | 157.000 | YES  | YES   | 2079  | 161.575 | 161.575 | YES  | YES   |
| 2020  | 161.600 | 161.600 | YES  | YES   | 80    | 157.025 | 161.625 | NO   | YES   |
| 21    | 157.050 | 161.650 | NO   | YES   | 81    | 157.075 | 161.675 | NO   | YES   |
| 22    | 157.100 | 161.700 | NO   | YES   | 82    | 157.125 | 161.725 | NO   | YES   |
| 23    | 157.150 | 161.750 | NO   | YES   | 83    | 157.175 | 161.775 | NO   | YES   |
| 24    | 157.200 | 161.800 | NO   | YES   | 84    | 157.225 | 161.825 | NO   | YES   |
| 25    | 157.250 | 161.850 | NO   | YES   | 85    | 157.275 | 161.875 | NO   | YES   |
| 26    | 157.300 | 161.900 | NO   | YES   | 86    | 157.325 | 161.925 | NO   | YES   |
| 1027* | 157.350 | 157.350 | YES  | YES   | 87*   | 157.375 | 157.375 | YES  | YES   |
| 1028* | 157.400 | 157.400 | YES  | YES   | 88*   | 157.425 | 157.425 | YES  | YES   |

| 60 15 | 6.025 | 160.625 | NO | YES |
|-------|-------|---------|----|-----|
|-------|-------|---------|----|-----|

(\*) CH15, CH17, CH1027, CH1028, CH75, CH76, CH87, CH88: Output power is fixed with 1W.
 (\*) CH70 is exclusively used for DSC channel and voice transmission is prohibited.

| СЦ | Тx      | Rx      | SHIP | SHIP  |
|----|---------|---------|------|-------|
| СП | (MHz)   | (MHz)   | SHIP | SHORE |
| 29 | 157.450 | 157.450 | YES  | YES   |
| 30 | 157.500 | 157.500 | YES  | YES   |
| 31 | 157.550 | 157.550 | YES  | YES   |
| 32 | 157.600 | 157.600 | YES  | YES   |
| 33 | 157.650 | 157.650 | YES  | YES   |
| 34 | 157.700 | 157.700 | YES  | YES   |
| 35 | 157.750 | 157.750 | YES  | YES   |
| 36 | 157.800 | 157.800 | YES  | YES   |
| 37 | 157.850 | 157.850 | YES  | YES   |
| 38 | 157.900 | 157.900 | YES  | YES   |
| 39 | 157.950 | 157.950 | YES  | YES   |
| 40 | 158.000 | 158.000 | YES  | YES   |

## RUS ADDITIONAL CHANNEL(ITU):

|    |         |         | -    |       |
|----|---------|---------|------|-------|
| СЦ | Tx      | Rx      | SHIP | SHIP  |
| СП | (MHz)   | (MHz)   | SHIP | SHORE |
| 89 | 157.475 | 157.475 | YES  | YES   |
| 90 | 157.525 | 157.525 | YES  | YES   |
| 91 | 157.575 | 157.575 | YES  | YES   |
| 92 | 157.625 | 157.625 | YES  | YES   |
| 93 | 157.675 | 157.675 | YES  | YES   |
| 94 | 157.725 | 157.725 | YES  | YES   |
| 95 | 157.775 | 157.775 | YES  | YES   |
| 96 | 157.825 | 157.825 | YES  | YES   |
| 97 | 157.875 | 157.875 | YES  | YES   |
| 98 | 157.925 | 157.925 | YES  | YES   |
| 99 | 157.975 | 157.975 | YES  | YES   |

**6** SAMYUNG ENC

## 6.2 USA CHANNEL:

| CU   | CH Tx Rx<br>(MHz) (MHz) |         | SHIP | SHIP  |
|------|-------------------------|---------|------|-------|
| Сп   |                         |         | SHIP | SHORE |
| 1001 | 156.050                 | 156.050 | YES  | YES   |
| 1005 | 156.250                 | 156.250 | YES  | YES   |
| 06   | 156.300                 | 156.300 | YES  | NO    |
| 1007 | 156.350                 | 156.350 | YES  | YES   |
| 08   | 156.400                 | 156.400 | YES  | NO    |
| 09   | 156.450                 | 156.450 | YES  | YES   |
| 10   | 156.500                 | 156.500 | YES  | YES   |
| 11   | 156.550                 | 156.550 | YES  | YES   |
| 12   | 156.600                 | 156.600 | YES  | YES   |
| 13*  | 156.650                 | 156.650 | YES  | NO    |
| 14   | 156.700                 | 156.700 | YES  | YES   |
| 15*  |                         | 156.750 | YES  | YES   |

| сц   | Тx      | Rx      | SHIP | SHIP  |
|------|---------|---------|------|-------|
| Сп   | (MHz)   | (MHz)   | SHIP | SHORE |
| 1063 | 156.175 | 156.175 | YES  | YES   |
| 1065 | 156.275 | 156.275 | YES  | YES   |
| 1066 | 156.325 | 156.325 | YES  | YES   |
| 67*  | 156.375 | 156.375 | YES  | NO    |
| 68   | 156.425 | 156.425 | YES  | NO    |
| 69   | 156.475 | 156.475 | YES  | YES   |
| 70*  |         | 156.525 |      |       |
| 71   | 156.575 | 156.575 | YES  | YES   |
| 72   | 156.625 | 156.625 | YES  | NO    |
| 73   | 156.675 | 156.675 | YES  | YES   |
| 74   | 156.725 | 156.725 | YES  | YES   |
| 75   | 156.775 | 156.775 | YES  | YES   |

# **SAMYUNG ENC**

| 16   | 156.800 | 156.800 | YES | YES |
|------|---------|---------|-----|-----|
| 17*  | 156.850 | 156.850 | YES | YES |
| 1018 | 156.900 | 156.900 | YES | YES |
| 1019 | 156.950 | 156.950 | YES | YES |
| 20   | 157.000 | 161.600 | NO  | YES |
| 1020 | 157.000 | 157.000 | YES | YES |
| 1021 | 157.050 | 157.050 | YES | YES |
| 1022 | 157.100 | 157.100 | YES | YES |
| 1023 | 157.150 | 157.150 | YES | YES |
| 24   | 157.200 | 161.800 | NO  | YES |
| 25   | 157.250 | 161.850 | NO  | YES |
| 26   | 157.300 | 161.900 | NO  | YES |
| 27   | 157.350 | 161.950 | NO  | YES |
| 28   | 157.400 | 162.000 | NO  | YES |

| 76   | 156.825 156.825 |         | YES | YES |
|------|-----------------|---------|-----|-----|
| 77*  | 156.875         | 156.875 | YES | YES |
| 1078 | 156.925         | 156.925 | YES | YES |
| 1079 | 156.975         | 156.975 | YES | YES |
| 1080 | 157.025         | 157.025 | YES | YES |
| 1081 | 157.075         | 157.075 | YES | YES |
| 1082 | 157.125         | 157.125 | YES | YES |
| 1083 | 157.175         | 157.175 | YES | YES |
| 84   | 157.225         | 161.825 | NO  | YES |
| 85   | 157.275         | 161.875 | NO  | YES |
| 86   | 157.325         | 161.925 | NO  | YES |
| 87   | 157.375         | 157.375 | YES | YES |
| 88   | 157.425         | 157.425 | YES | NO  |

 $(\stackrel{~}{\leftrightarrow})$  (\*) CH13, CH17, CH67, CH75, CH76, CH77: Output power is fixed with 1W.

(\*) CH15, CH70 are prohibited from voice transmitting.

## 6.3 CANADA CHANNEL:

|     | 1       |         |      |       |      |         |         |       |       |
|-----|---------|---------|------|-------|------|---------|---------|-------|-------|
| СН  | Tx      | Rx      | SHIP | SHIP  | СН   | Tx      | Rx      | SHIP  | SHIP  |
|     | (MHz)   | (MHz)   | SHIP | SHORE |      | (MHz)   | (MHz)   | SHORE | SHORE |
| 01  | 156.050 | 160.650 | NO   | YES   | 60   | 156.025 | 160.625 | NO    | YES   |
| 02  | 156.100 | 160.700 | NO   | YES   | 61A  | 156.075 | 156.075 | YES   | YES   |
| 03  | 156.150 | 160.750 | NO   | YES   | 62A  | 156.125 | 156.125 | YES   | YES   |
| 04A | 156.200 | 156.200 | YES  | YES   | 63A  | 156.175 | 156.175 | YES   | YES   |
| 05A | 156.250 | 156.250 | YES  | YES   | 64   | 156.225 | 160.825 | NO    | YES   |
| 06  | 156.300 | 156.300 | YES  | NO    | 64A  | 156.225 | 156.225 | YES   | YES   |
| 07A | 156.350 | 156.350 | YES  | YES   | 65A  | 156.275 | 156.275 | YES   | YES   |
| 08  | 156.400 | 156.400 | YES  | NO    | 66A* | 156.325 | 156.325 | YES   | YES   |
| 09  | 156.450 | 156.450 | YES  | YES   | 67   | 156.375 | 156.375 | YES   | NO    |
| 10  | 156.500 | 156.500 | YES  | YES   | 68   | 156.425 | 156.425 | YES   | NO    |
| 11  | 156.550 | 156.550 | YES  | YES   | 69   | 156.475 | 156.475 | YES   | YES   |
| 12  | 156.600 | 156.600 | YES  | YES   | 70*  |         | 156.525 |       |       |
| 13* | 156.650 | 156.650 | YES  | NO    | 71   | 156.575 | 156.575 | YES   | YES   |
| 14  | 156.700 | 156.700 | YES  | YES   | 72   | 156.625 | 156.625 | YES   | NO    |
| 15* | 156.750 | 156.750 | YES  | YES   | 73   | 156.675 | 156.675 | YES   | YES   |
| 16  | 156.800 | 156.800 | YES  | YES   | 74   | 156.725 | 156.725 | YES   | YES   |
| 17* | 156.850 | 156.850 | YES  | YES   | 75   | 156.775 | 156.775 | YES   | YES   |

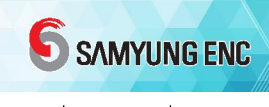

| 18A  | 156.900 | 156.900 | YES | YES | 76   | 156.825 | 156.825 | YES |
|------|---------|---------|-----|-----|------|---------|---------|-----|
| 19A  | 156.950 | 156.950 | YES | YES | 77*  | 156.875 | 156.875 | YES |
| 20*  | 157.000 | 161.600 | NO  | YES | 78A  | 156.925 | 156.925 | YES |
| 21A  | 157.050 | 157.050 | YES | YES | 79A  | 156.975 | 156.975 | YES |
| 21B  |         | 161.650 |     |     | 80A  | 157.025 | 157.025 | YES |
| 22A  | 157.100 | 157.100 | YES | YES | 81A  | 157.075 | 157.075 | YES |
| 23   | 157.150 | 161.750 | NO  | YES | 82A  | 157.125 | 157.125 | YES |
| 23B* |         | 161.750 | NO  | YES | 83A  | 157.175 | 157.175 | YES |
| 24   | 157.200 | 161.800 | NO  | YES | 83B* |         | 161.775 |     |
| 25   | 157.250 | 161.850 | NO  | YES | 84   | 157.225 | 161.825 | NO  |
| 25B  | RX      | 161.850 |     |     | 85   | 157.275 | 161.875 | NO  |
| 26   | 157.300 | 161.900 | NO  | YES | 86   | 157.325 | 161.925 | NO  |
| 27   | 157.350 | 161.950 | NO  | YES | 87   | 157.375 | 157.375 | NO  |
| 28   | 157.400 | 162.000 | NO  | YES | 88   | 157.425 | 157.425 | NO  |
| 28B  | RX      | 162.000 |     |     |      |         |         |     |

(주) (\*) CH13, CH15, CH17, CH20, CH66A, CH77: Output power is fixed with 1W.

(\*) CH21B,CH25B, CH70, CH83B are prohibited from voice transmitting.

| WEATHER CH | Rx(MHz) | FORM                     | SORT      |  |
|------------|---------|--------------------------|-----------|--|
| WX1        | 162.550 | NOAA WEATHER CHANNEL     | NOAA WX   |  |
| WX2        | 162.400 | NOAA WEATHER CHANNEL     | NOAA WX   |  |
| WX3        | 162.475 | NOAA WEATHER CHANNEL     | NOAA WX   |  |
| WX4        | 162.425 | NOAA WEATHER CHANNEL     | NOAA WX   |  |
| WX5        | 162.450 | NOAA WEATHER CHANNEL     | NOAA WX   |  |
| WX6        | 162.500 | NOAA WEATHER CHANNEL     | NOAA WX   |  |
| WX7        | 162.525 | NOAA WEATHER CHANNEL     | NOAA WX   |  |
| WX8        | 161.650 | CANADIAN WEATHER CHANNEL | CANADA WX |  |
| WX9        | 161.775 | CANADIAN WEATHER CHANNEL | CANADA WX |  |
| WX10       | 163.275 | NOAA WEATHER CHANNEL     | NOAA WX   |  |

#### 6.4 WEATHER CHANNEL:

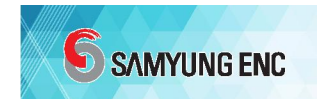

# 제 3 장 Position Information Interface

This unit is effectively designed for convenient use, after receiving NMEA0183 FORMAT typed GPS information that will interface internally and input automatically with current own vessel's latitude and longitude and longitude value when distress call is occurred.

It is available to input the time when determined with position information and position by manual. In case not receiving position data from electronic position-determined device, and/or in case position information conducted by manual input being delayed more than 4 hours, alarm is ringing. Any position information, which is not updated more than 23½ hours should be deleted. Alarm will ring if GPS is not input more than 10 minutes and alarm would stop when GPS is input again.

◎ NMEA0183 communication speeds are available with 4800bps, 9600bps, 38400bps.

NMEA0183 input mode and type for this unit is as follows,
 \$GPGGA,065501,3506.3023,N,12905.6429,E,1,07,001.3,00005,M,0000,M,,\*41
 \$GPGGA,032007,3505.10,N,12902.47,E,1,00,1,0,M,,M,,
 \$GPGGA,044610.00,3505.2139,N,12904.2867,E,1,06,05.4,,M,,M,,\*63

\$GPRMC,123456,A,3505.00,N,12902.00,E,1.0,0.0,221199,0.0,E\*00 \$GPRMC,123456,A,3505.0000,N,12902.0000,E,1.0,0.0,221199,0.0,E\*00 \$GPRMC,044610.00,A,3505.2139,N,12904.2867,E,00.2,229.1,180702,,\*0D

\$GPGLL,3504.2892,N,12900.2503,E,024950.00,V\*14 \$GPGLL,3505.09,N,12902.45,E\*PCL

\$GPZDA,025220.00,17,04,1999,00,00\*6B \$GPZDA,050048,13,09,1998,+00

# 제 4 장 Various Diagrams

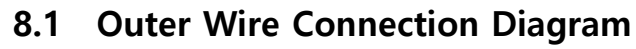

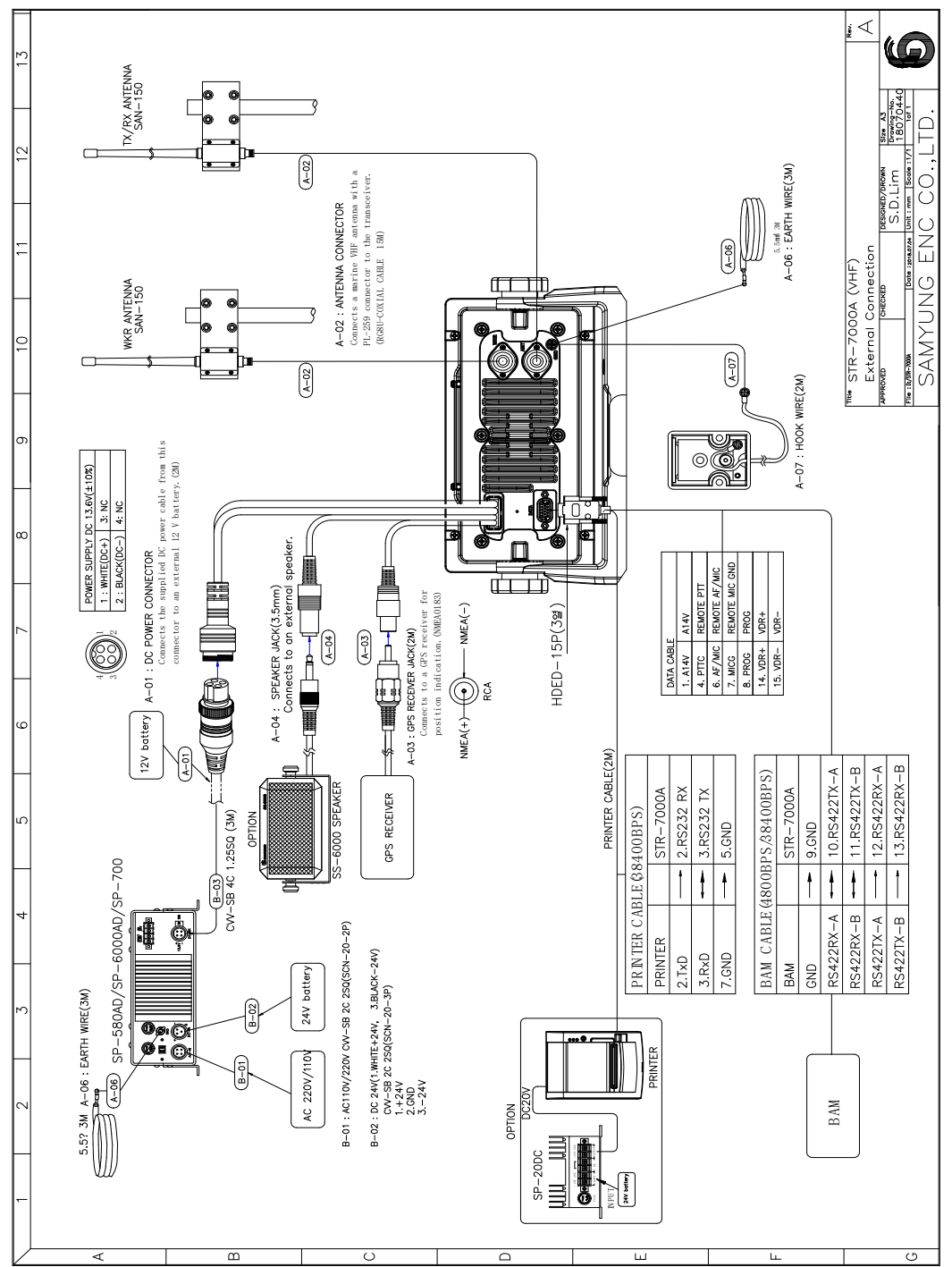

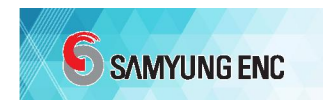

## 8.2 STR-7000A Diagram

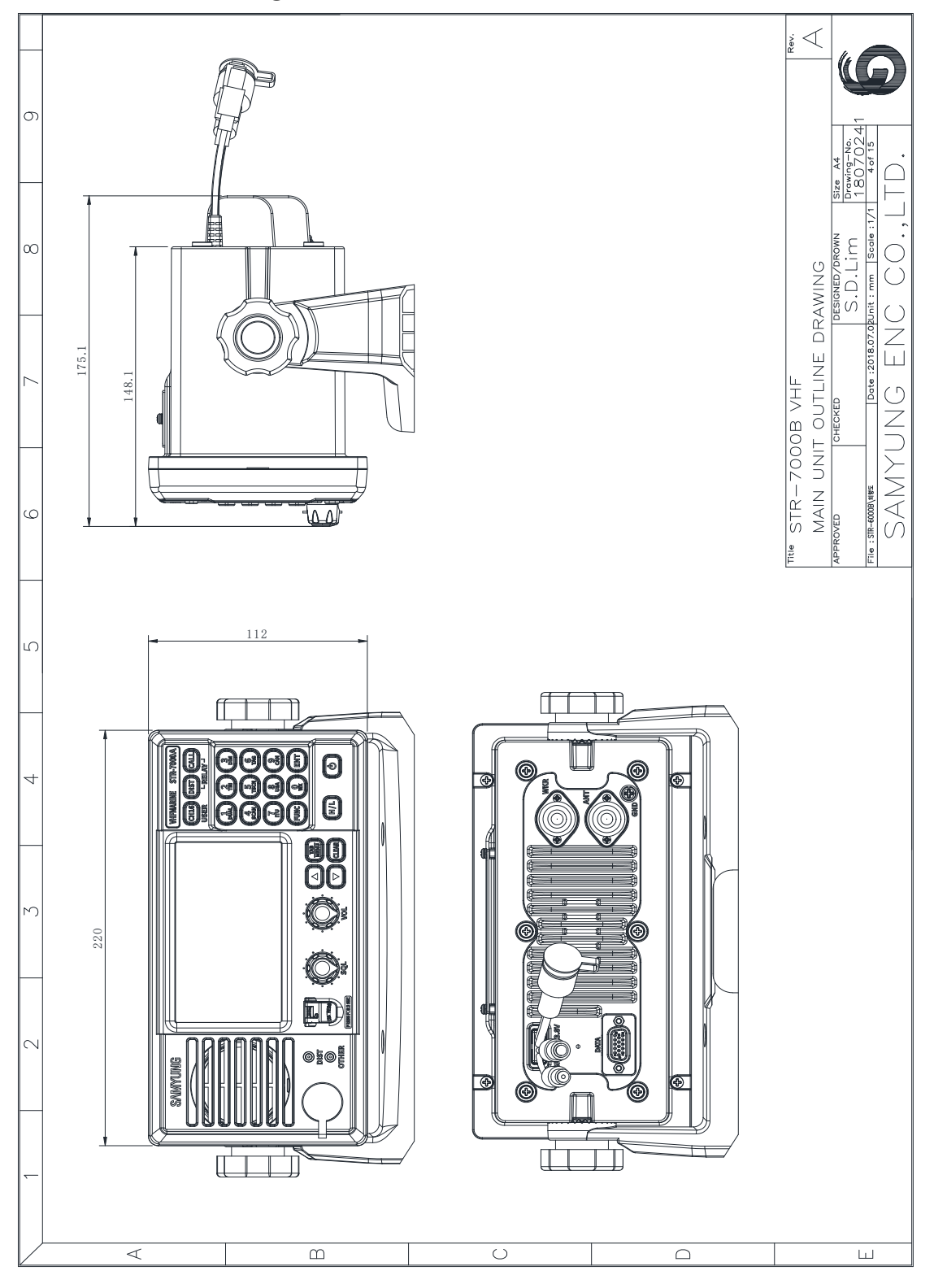

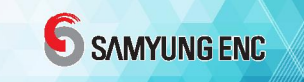

# 8.3 Bracket Diagram

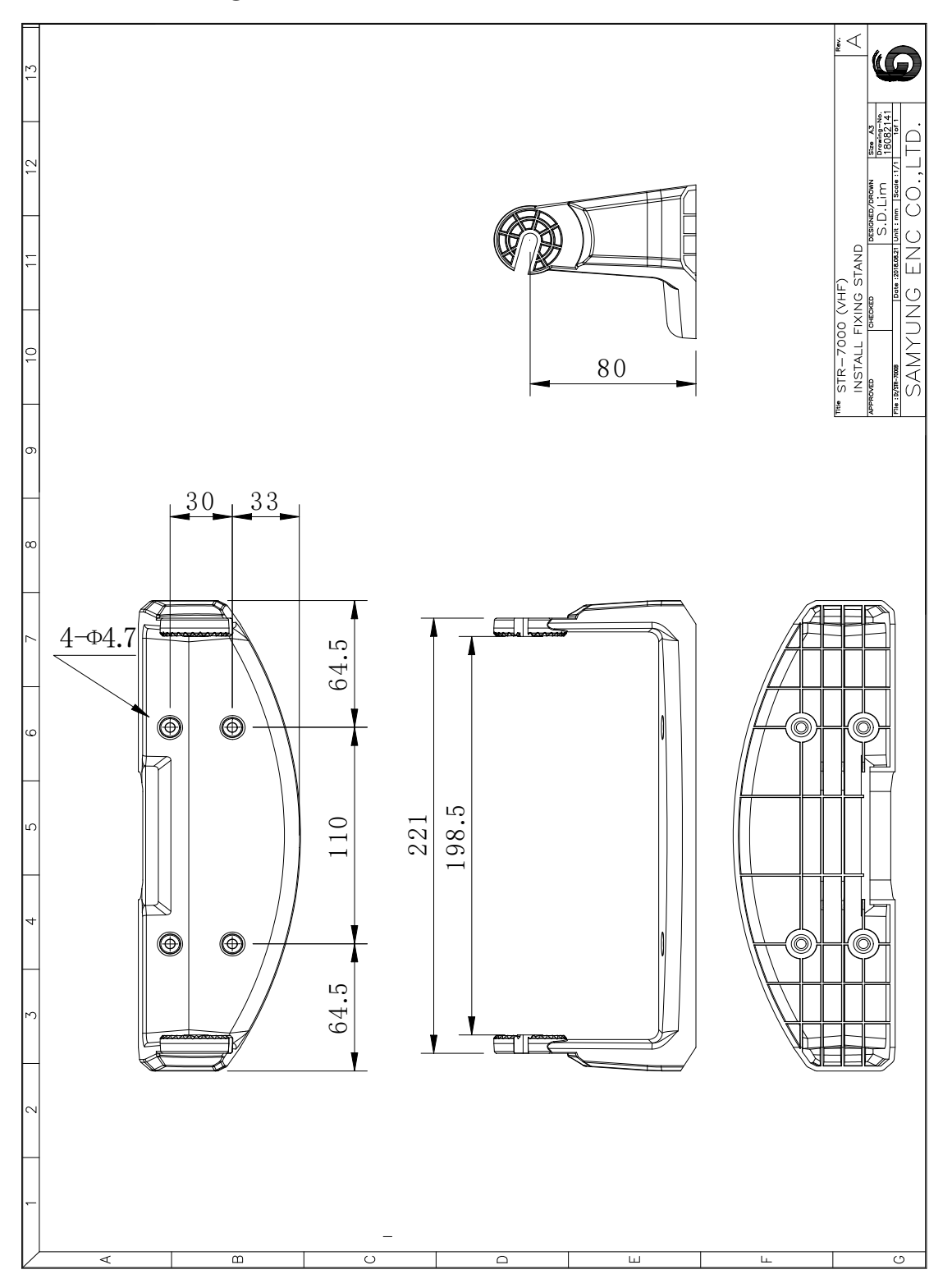

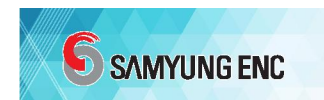

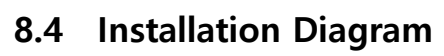

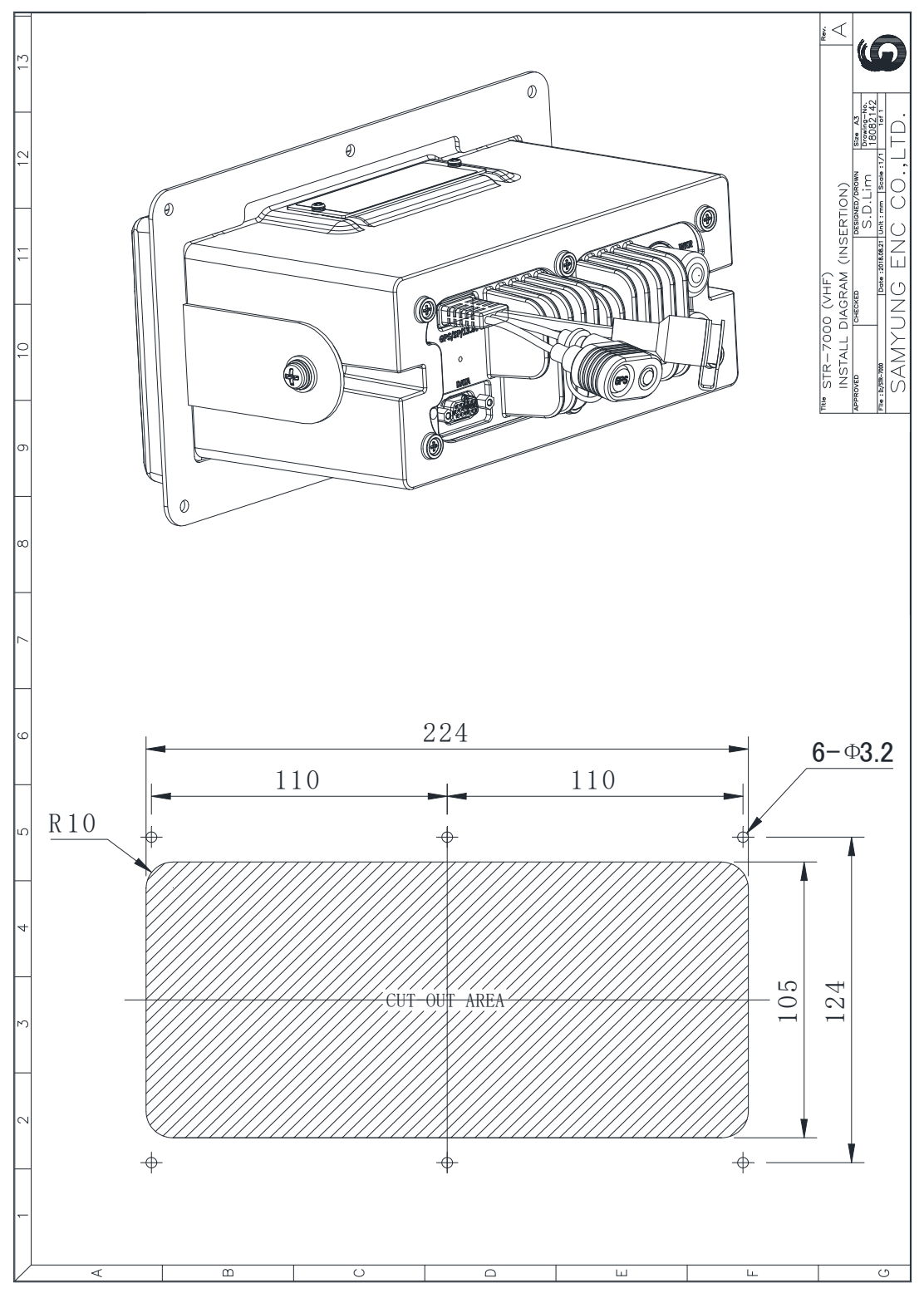

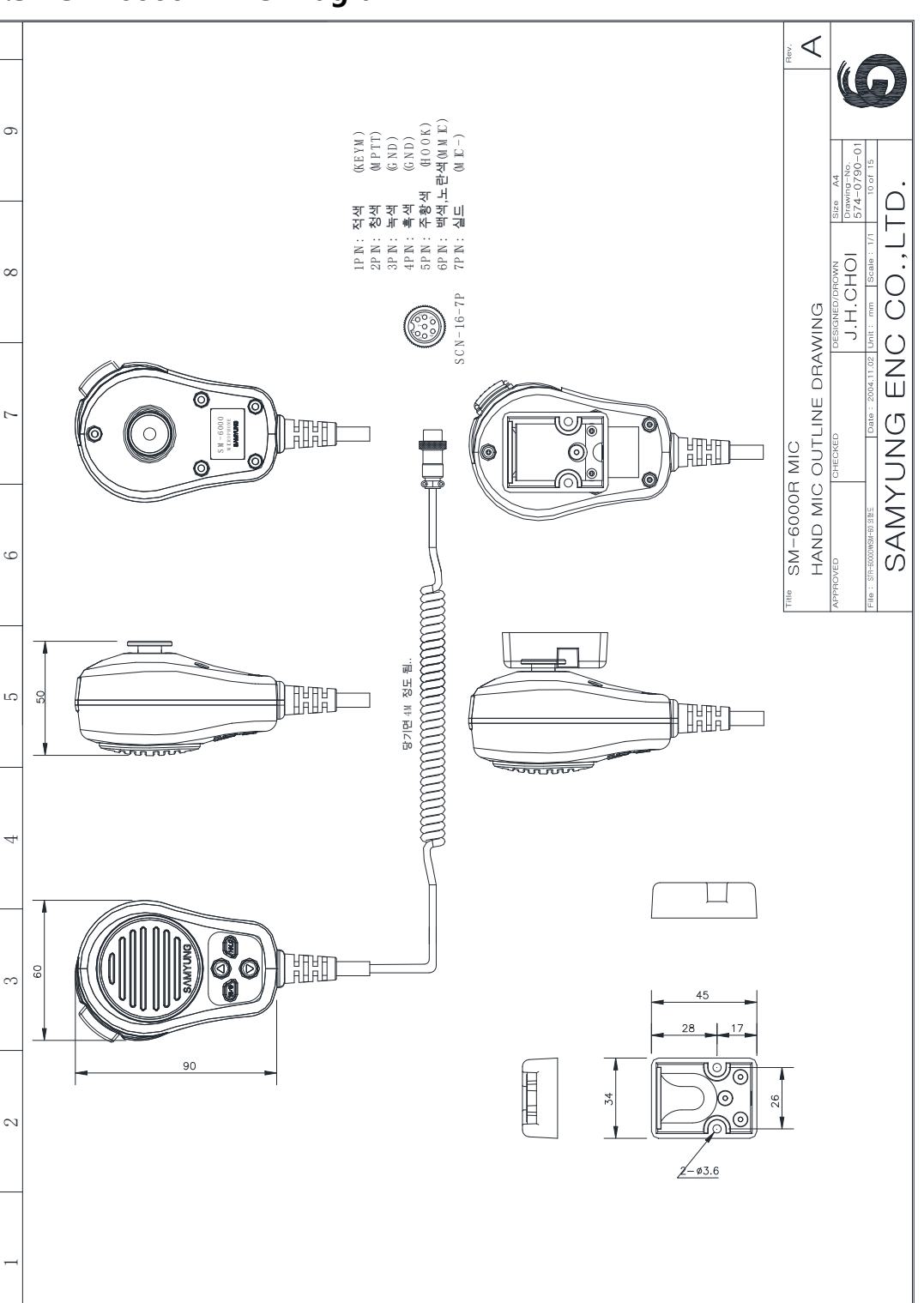

C

Ω

## 8.5 SM-6000R MIC Diagram

V

Ю

(II)

**SAMYUNG ENC** 

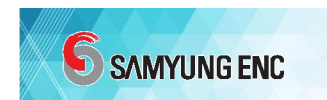

## 8.6 SP-700 Power Supply Diagram

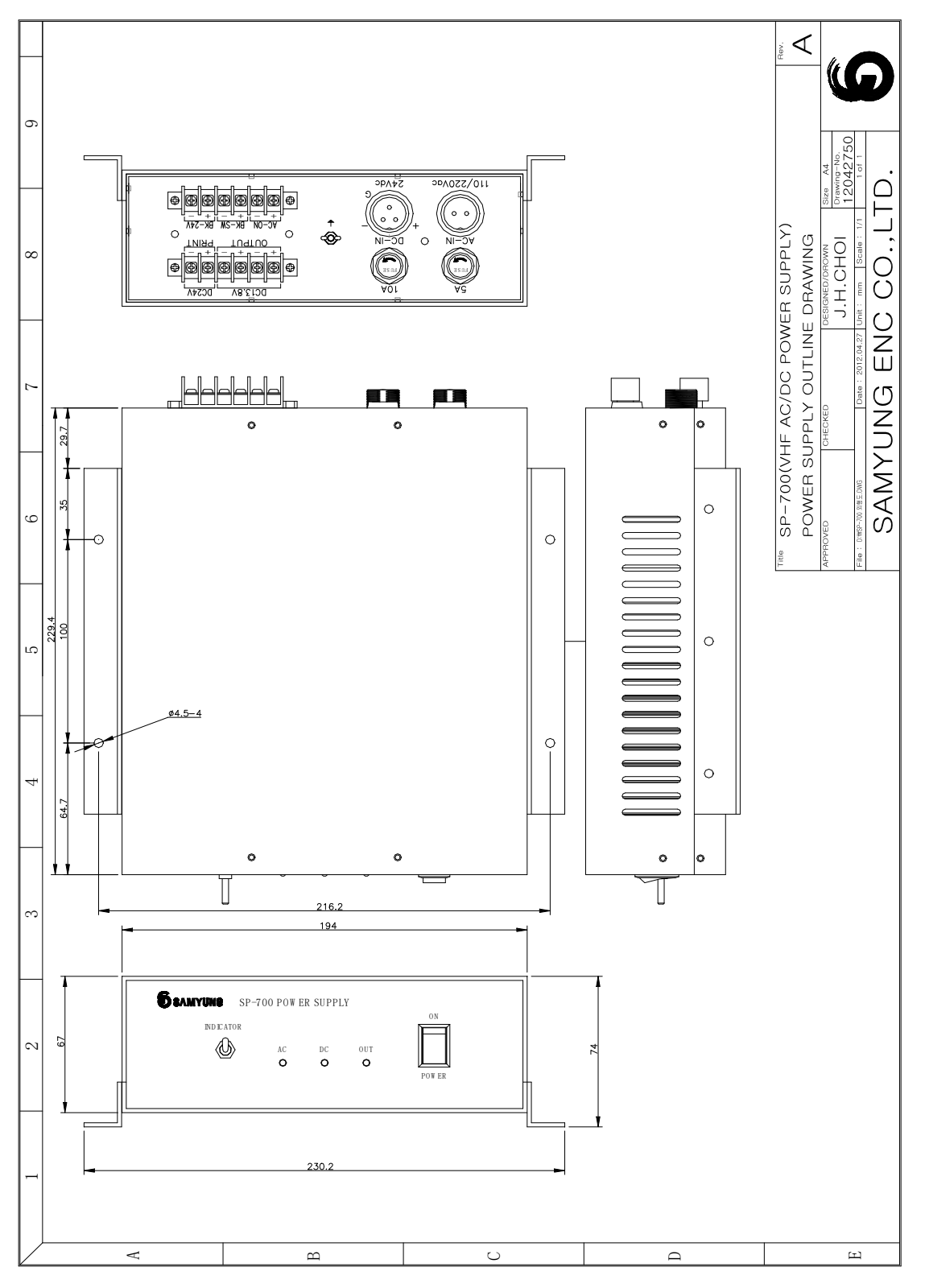

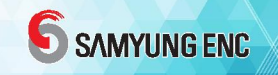

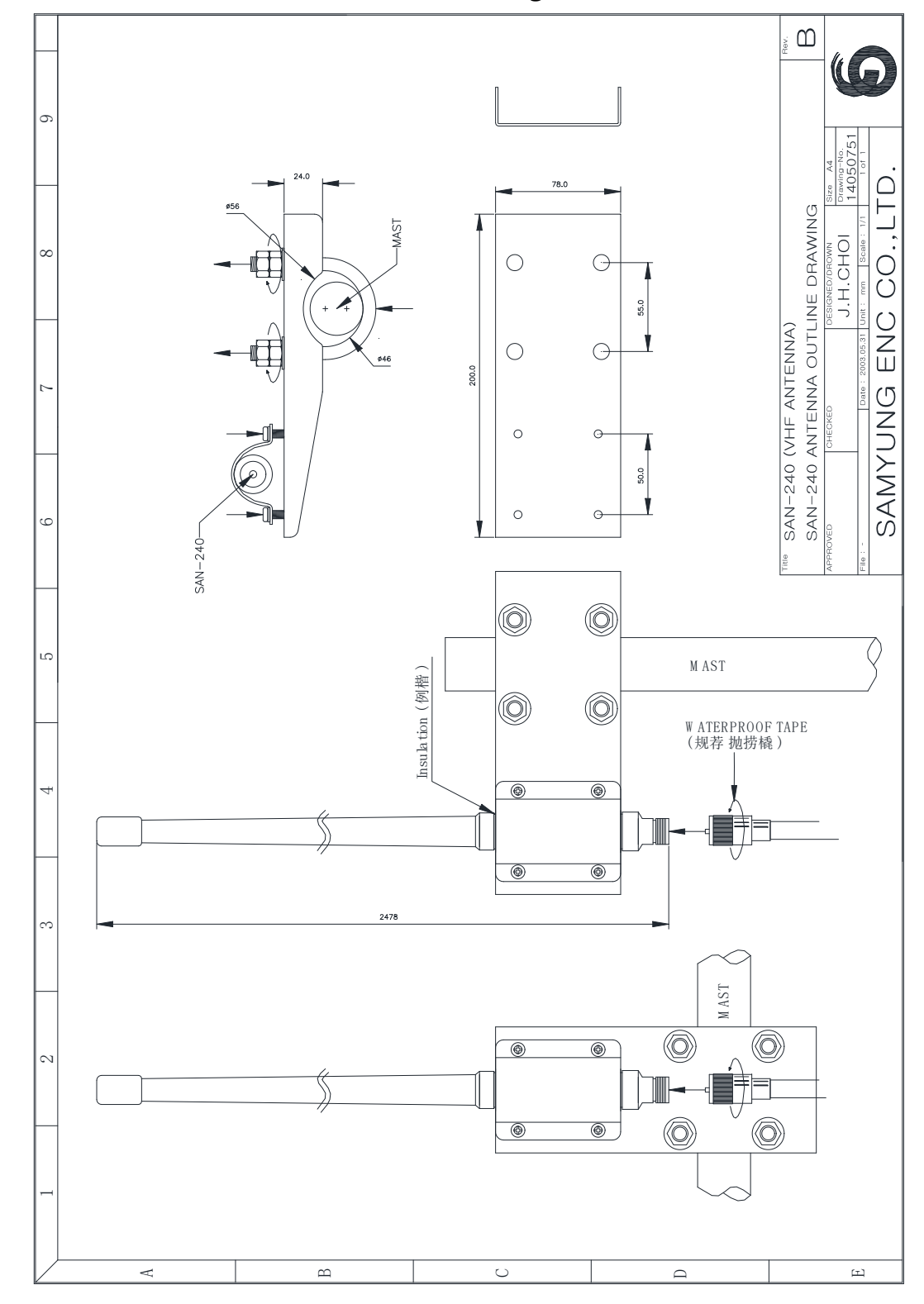

## 8.7 SAN-150 Antenna Outline Drawing

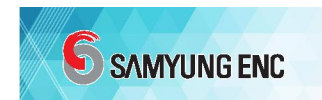

# 8.8 SS-6000 Speaker Diagram ( OPTION )

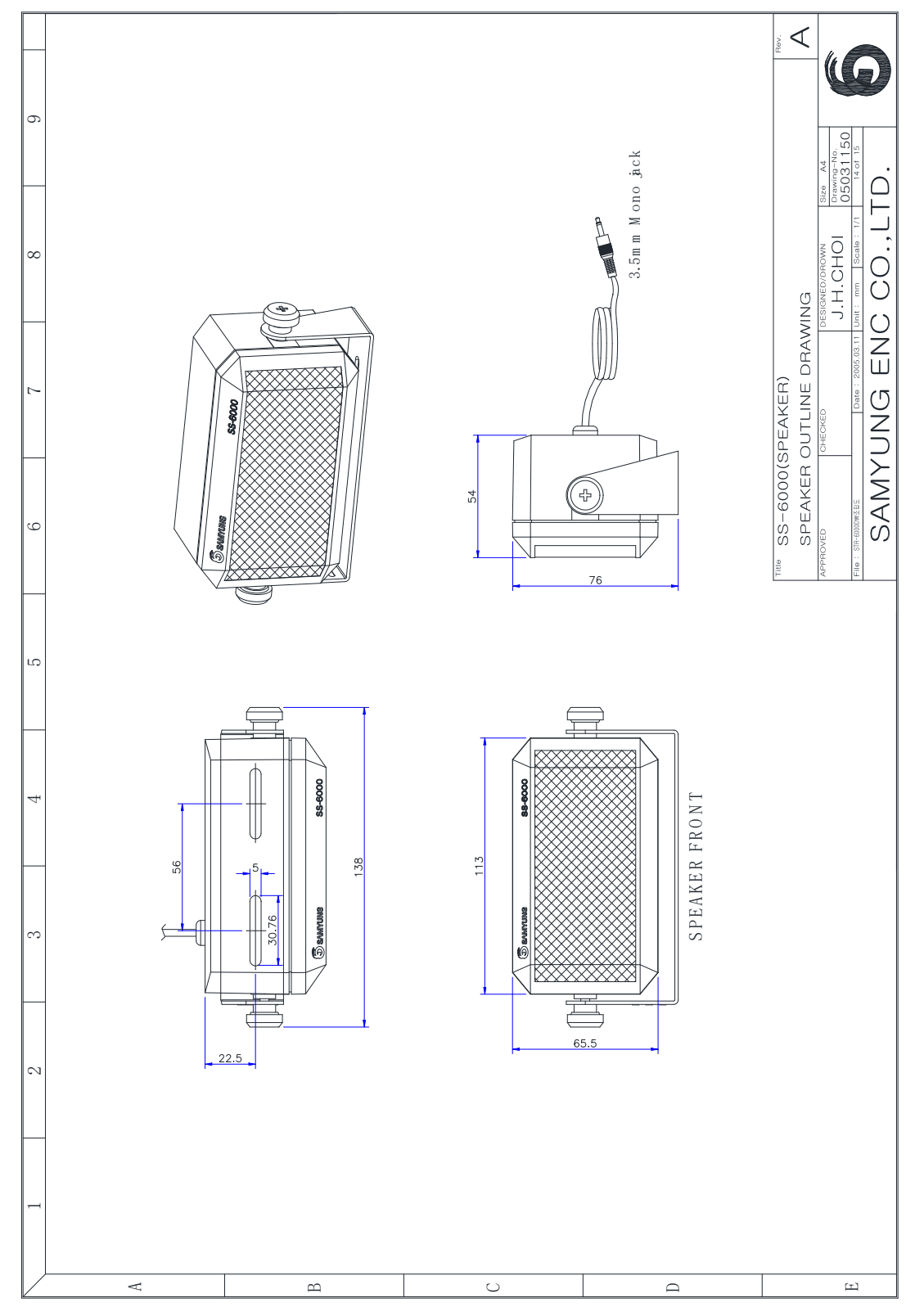

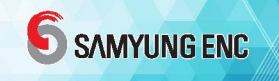

8.9 How to Connect Jack Plug

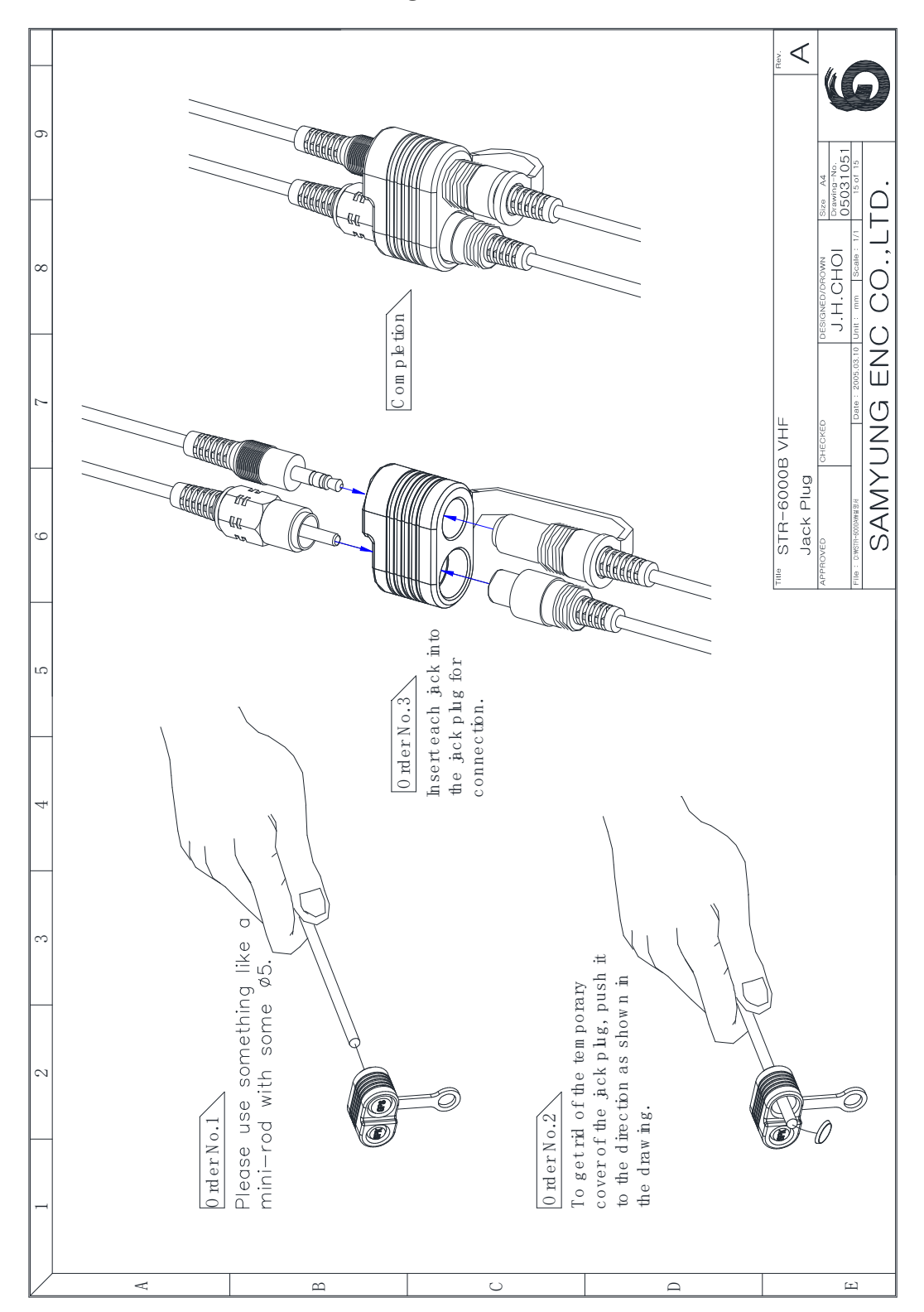

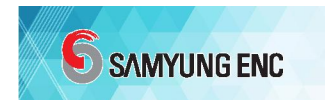

# **APPENDIX 1. Alert Description**

#### A. Distress or Urgency call

- 1. DISTRES : RX
  - U 440012345 N57'12 E009'41 1210 07 00

1 2 3 4 5 6

- 1. DSC RECEIVING STATUS
  - U : Un-acknowledged
  - A : Acknowledged
- C : Cancelled
- 2. MMSI of a ship in distress
- 3. Latitude and longitude for a ship in distress
- 4. Time
  - 00 means that time and minute are 00 : 00
- 5. Signal of distress (nature of distress)
  - 00 : Fire, explosion
  - 01 : Flooding
  - 02 : Collision
  - 03 : Grounding
  - 04 : Listing, in danger of capsizing
  - 05 : Sinking
  - 06 : Disables and adrift
  - 07 : Undesignated distress
  - 08 : Abandoning ship
  - 09 : Piracy / armed robbery attack
  - 10 : Man overboard
  - 12 : EPIRB emission
- 6. Communication Mode
  - 00 : Telephone
  - 26 : No information
- 2. DISTRESS : RELAY
- U 004412345 441234567 N57'12 E009'41 1210 07 00
  - 1 2 3 4 5 6 7
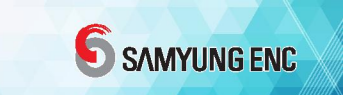

- 1. DSC receive status
- 2. MMSI of a transmitted ship
- 3. MMSI of a ship in distress
- 4. Latitude and longitude for a ship in distress
- 5. Time
- 6. Nature of distress
- 7. Communication Mode
- 3. URGENCY : RX
- U 440001234 10 00 09
  - 1 2 3 4 5
- 1. DSC receive status
- 2. MMSI of a transmitted ship
- 3. Category
- 00 : Routine
- 08 : Safety
- 10 : Urgency
- 4. Communication Mode
- 5. Communication Channel Information
  - 09 : Channel

## B. Other call

- 00 26 4412345678 09
  - 1 2 3 4
- 1. First telecommand
  - 00 : telephone
  - 03 : Polling
  - 18 : Test
  - 21 : Ship position or location registration updating
- 2. Second telecommand
  - 00 : No reason given
  - 01 : Congestion at maritime switching centre
  - 02 : Busy
  - 03 : Queue indication

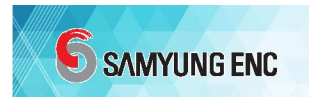

- 04 : Station barred
- 05 : No operator available
- 06 : Operator temporarily unavailable
- 07 : Equipment disabled
- 08 : Unable to use proposed channel
- 09 : Unable to use proposed mode
- 26 : No information
- 3. MMSI of a transmitted ship
- 4. Communication Channel information / Position Information

## APPENDIX 2. Interface I/O circuit (BAM)

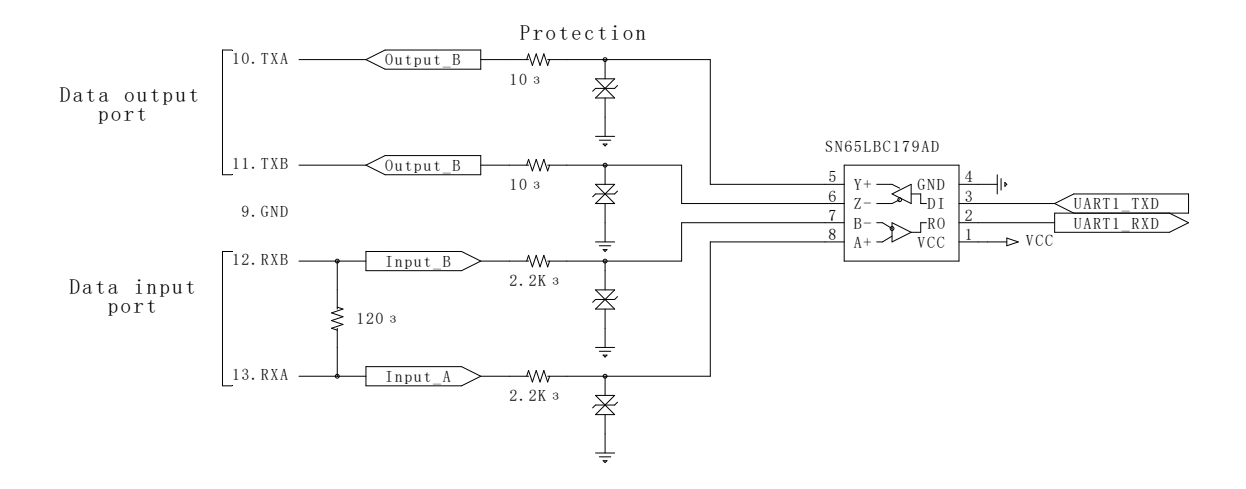

## WARRANTY

## WARRANTY PERIOD – 1YEAR

Thank you for purchasing Samyung ENC products. This product has been passed through strict quality control and inspection before shipping. If the user uses the product normally within the warranty period, but there is a manufacturing defect, you can receive a free service for one year from the date of purchase.

Warranty service can be made at Samyung ENC A/S Center or the official agency.

However, in principle, defects caused by improper use and arbitrary modifications by the user are subject to paid repair.

If you need service, please send the product to Samyung ENC A/S center or official agency to repair the product.

| Headquarters After-Sales Service                                                             |                                                           |
|----------------------------------------------------------------------------------------------|-----------------------------------------------------------|
| Address                                                                                      | 1 ilsanbong-ro, Yeongdo-gu, Busan (84-132 Cheonghak-dong) |
| Department                                                                                   | SamYung ENC Co., Ltd. A/S Team                            |
| Contact Info.                                                                                | Tel. : 1577-0198                                          |
|                                                                                              | FAX: 051-416-5515                                         |
| In an event of an A/S, please inform us of the device name, serial number, operation status, |                                                           |
| etc. by phone or FAX and we will take care of it promptly.                                   |                                                           |
| Regional(Sales-office, Agency) After-Sales Service                                           |                                                           |
| Manager                                                                                      |                                                           |
| Contact Info                                                                                 | Tel :                                                     |
|                                                                                              | Mobile :                                                  |
| Please note the contact person and information when purchasing the product.                  |                                                           |

This instruction manual explains the correct installation method, operation method, and precautions for the product. Please keep this book in a certain place to prevent it from being lost or damaged.

If you re-sell or cede the device, please hand over this document to a new owner.